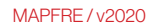

## Guia MAPFRE Saúde Odontológico

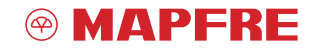

www.mapfre.com.br

empresarial

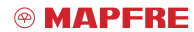

www.mapfre.com.br

Introdução

## Guia MAPFRE Saúde Odontológico

O **MAPFRE Saúde Odontológico** para **empresas** conta com planos odontológicos que contemplam as principais necessidades de tratamento, além do agendamento de consultas e realização de atendimentos de urgências e emergências.

Com o objetivo de auxiliar você em todos os momentos, a MAPFRE desenvolveu um guia com tudo o que precisa saber ao acessar a área do usuário no Portal MAPFRE Saúde Odontológico: do primeiro acesso ao portal, passando por procedimentos cadastrais, alterações, serviços online e outras informações sobre o sistema.

No fim deste guia, você ainda encontra um **MANUAL DE IMPLANTAÇÃO** para facilitar o processo de implantação do contrato odontológico à sua instituição, firmando assim um prévio alinhamento operacional e gerencial, além de um **CALENDÁRIO DE MOVIMENTAÇÃO**, para ajudar durante os processos administrativos e financeiros relacionados à empresa, e um **MANUAL DE ESPECIFICAÇÃO DE TROCA DE ARQUIVOS DE MOVIMENTAÇÃO CADASTRAL DE BENEFICIÁRIOS.** 

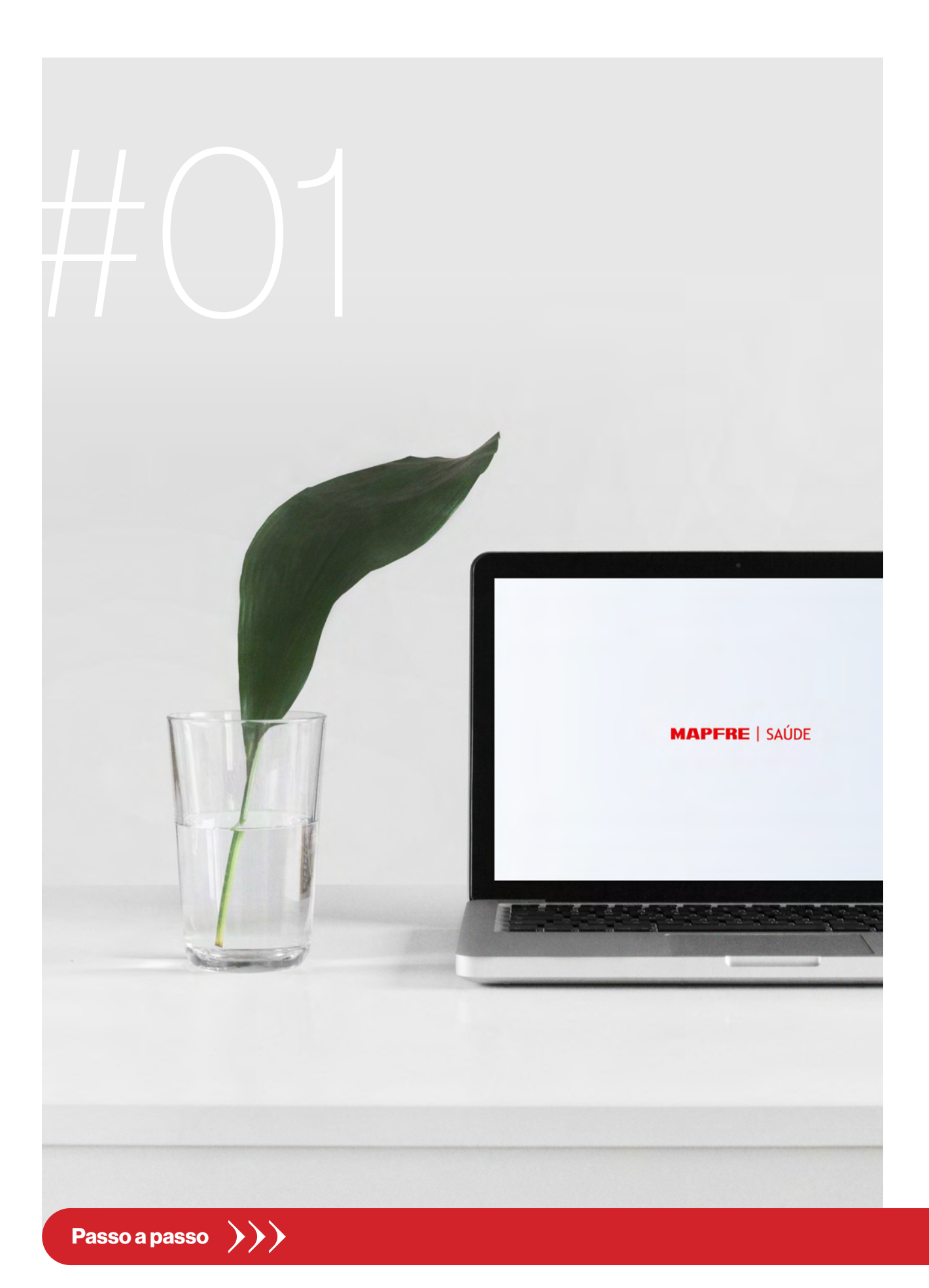

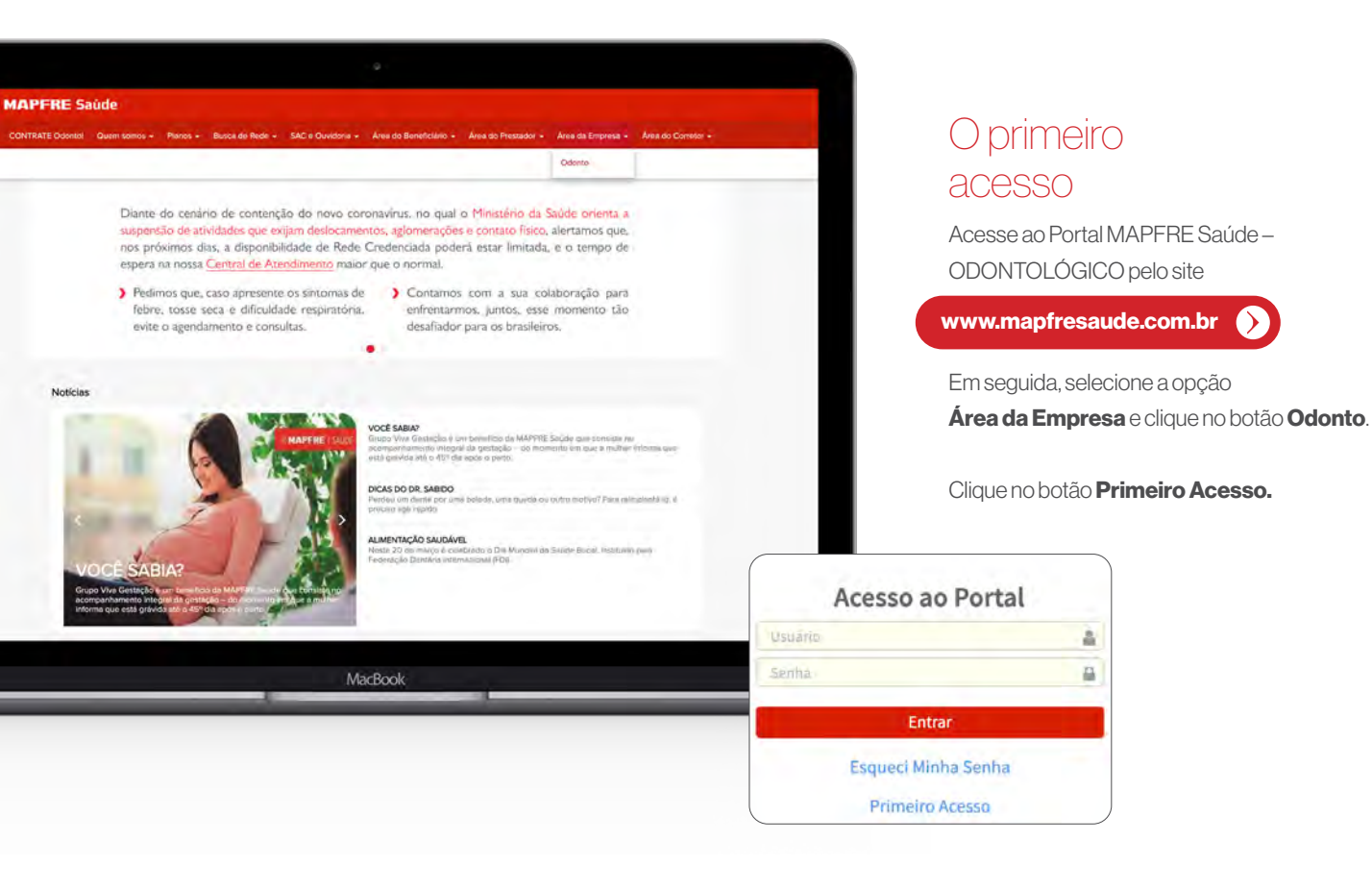

#### Cadastro

Caso não tenha o Código da Conta de Acesso, entre em contato pelo e

Odonto@mapfresaude.com.br

e solicite estas permissões.

Preencha os campos Código da C CNPJ e Chave de Acesso, e cliqu Avançar.

Em seguida, abrirá outra tela para preenchimento do Nome, E-mail Após inserir um e-mail e senha váli clique no botão **Concluir**.

| Atenção: A senha      |  |
|-----------------------|--|
| deve conter, no       |  |
| mínimo, 8 caracteres, |  |
| sendo 1 letra         |  |
| maiúscula e algum     |  |
| caracter especial.    |  |
|                       |  |

| onta e a Chave                                          | MAPFRE   SAÚDE                                                               | 👌 + 🔥 A- 🕸 Aumentar |
|---------------------------------------------------------|------------------------------------------------------------------------------|---------------------|
| elo e-mail:                                             |                                                                              |                     |
|                                                         | Acesso ao Portal Empresa - Planos Odontológicos                              |                     |
| -                                                       | Para garantir sua segurança, preencha os dados abalxo para identificarmos em | nossos sistemas.    |
|                                                         | Código da Conta                                                              |                     |
| la Conta,                                               | CNPJ                                                                         |                     |
| clique no botão                                         | Chave de Acesso                                                              |                     |
|                                                         | 型 Avançar                                                                    |                     |
|                                                         |                                                                              |                     |
| all e Senna.                                            |                                                                              |                     |
| válidos,                                                |                                                                              |                     |
| Acesso ao Portal Empresa - Plan                         | os Odontológicos                                                             |                     |
| Para garantir sua segurança, preencha os dados          | abaixo para identificarmos em nossos sistemas.                               |                     |
| Nome                                                    |                                                                              |                     |
| E-mail                                                  | Confirmação de E-mail                                                        | 00k                 |
| Senha                                                   | Confirmação de Senha                                                         |                     |
| A sentia deve contar no minimo 8 caracteres. 1 listra n | na inscular e altum reincomentatoria (m.*., m, p. ). etc.                    |                     |
| 2 Avancar                                               |                                                                              |                     |

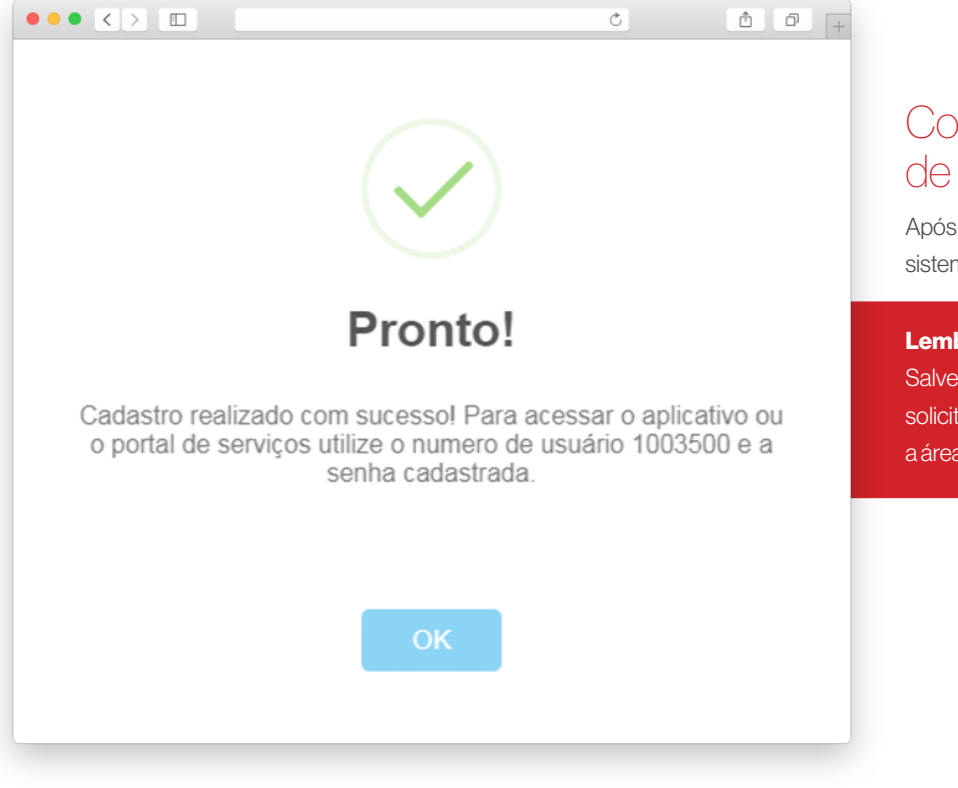

#### Confira o número de usuário

Após a conclusão do cadastro, o sistema gerará um Número de Usuário.

#### Lembrete:

Salve esse número, pois ele será solicitado sempre que desejar acessar a área logada do Portal.

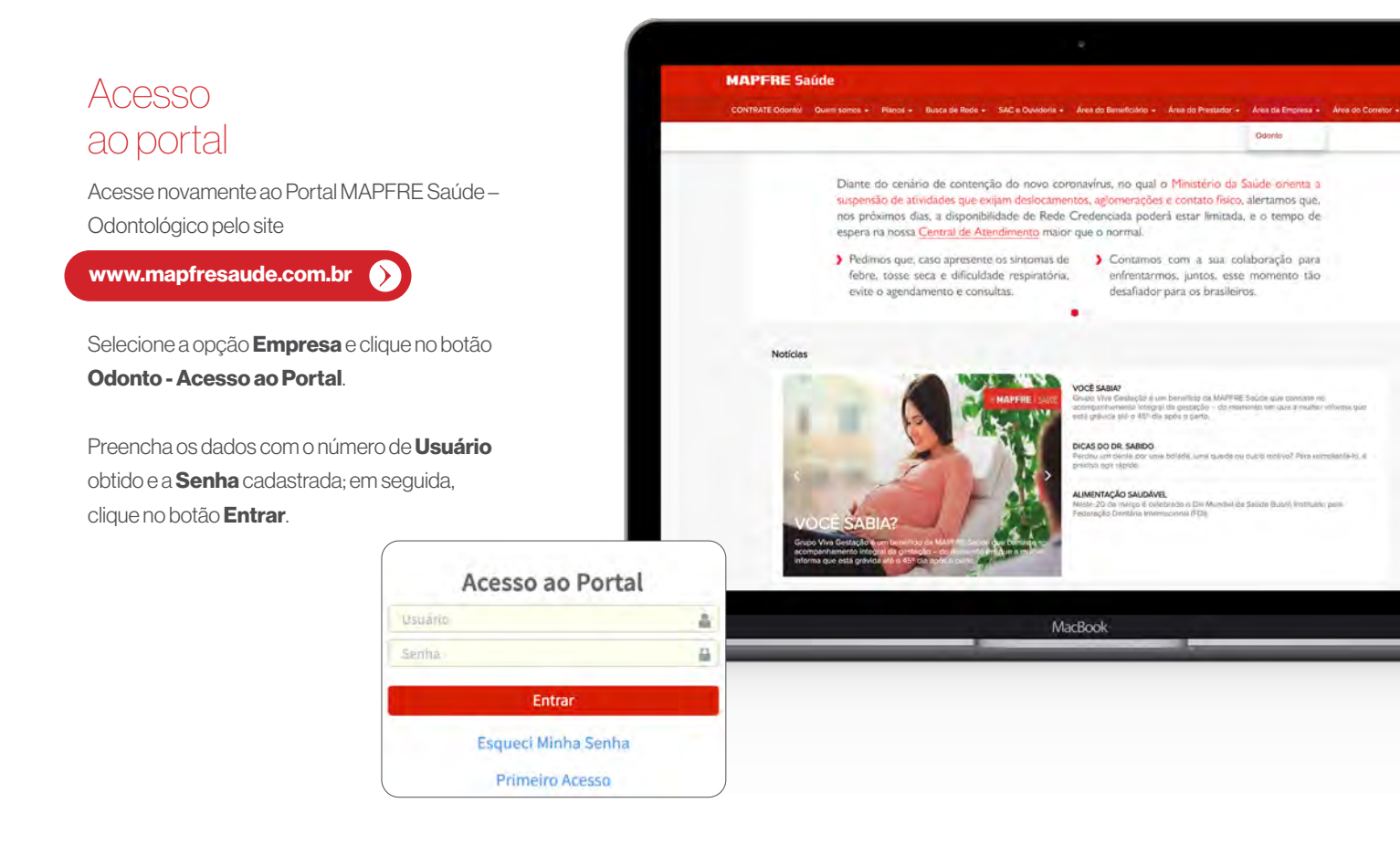

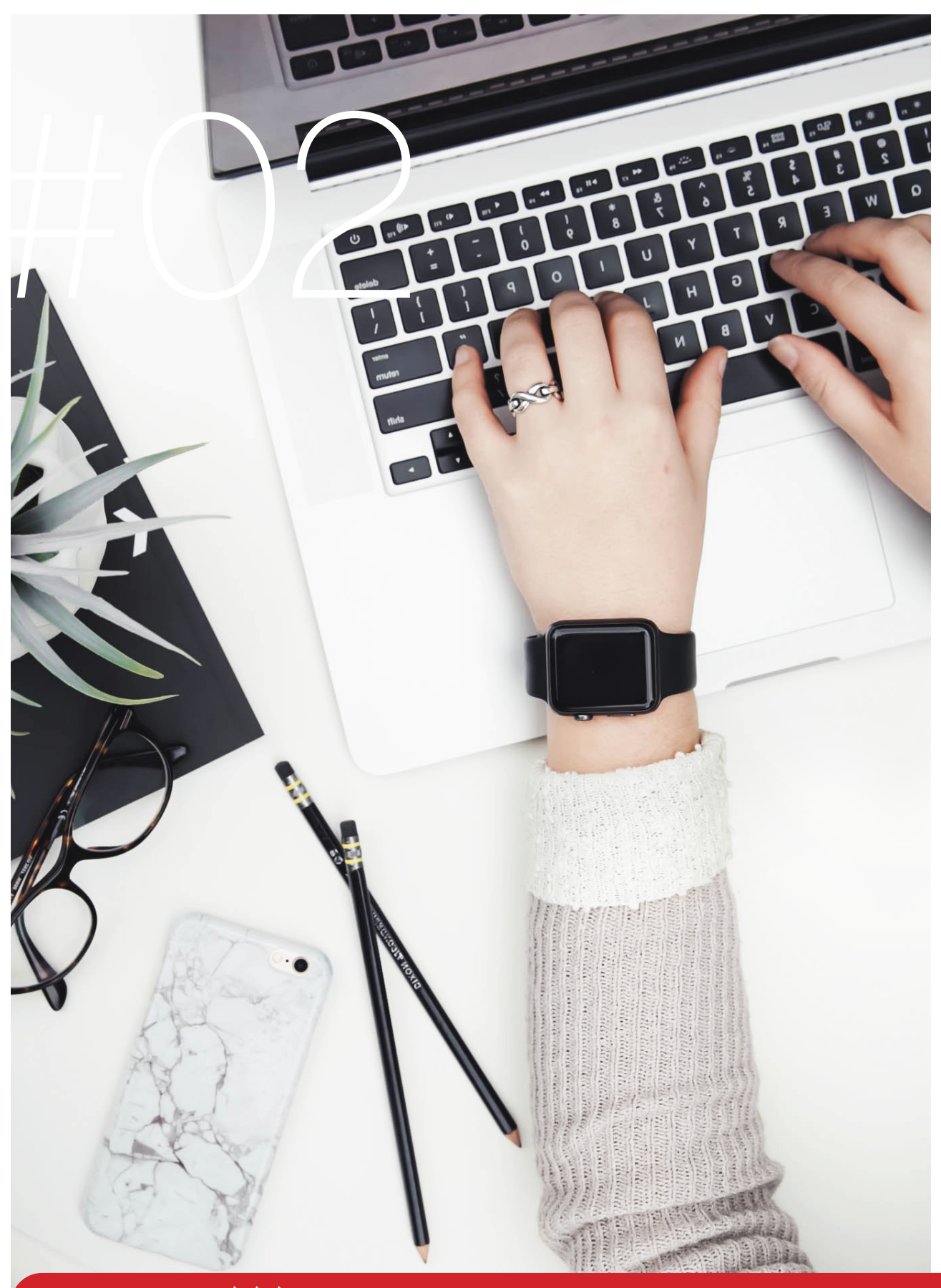

Funcionalidades

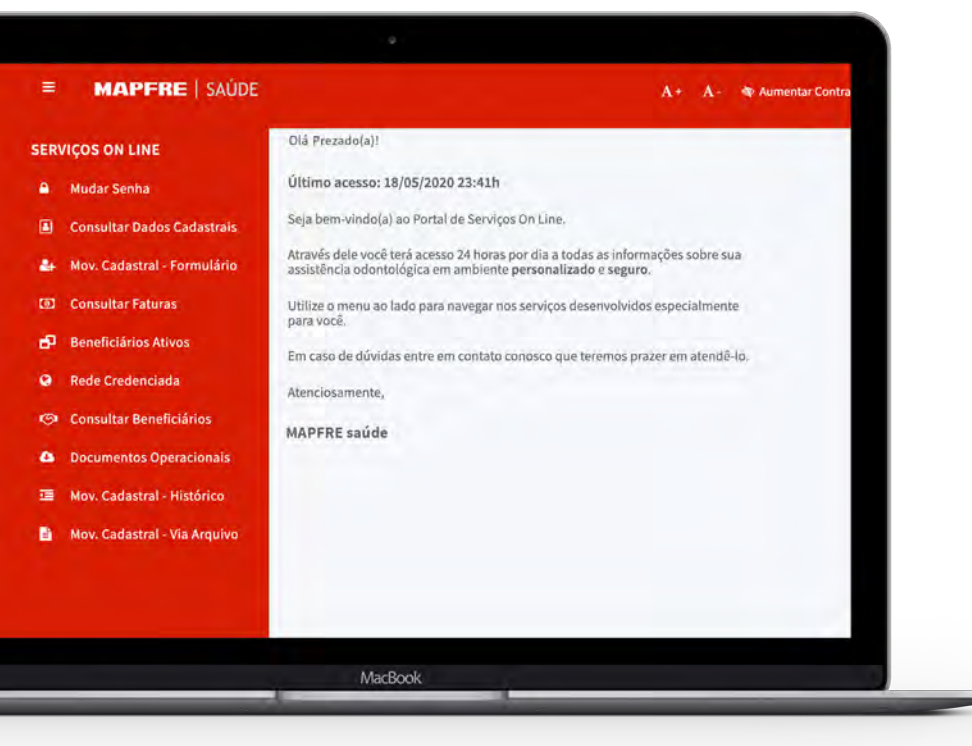

#### Serviços online

#### Dentro da área logada, você terá acesso aos nossos serviços:

- Movimentação Cadastral;
- Plano Contratado e Coberturas;
- Relação de Funcionários Ativos;
- Histórico de Faturas;
- Prontuário Virtual;
- Busca de Rede Credenciada;
- E-Código (impressão de carteirinha online);
- Informe de Rendimento, entre outros.

#### Alteração de senha

Para alterar sua senha, selecione a aba **Mudar Senha.** 

Informe a **Senha Atual** e, na sequência, preencha a área solicitada com uma **Nova Senha.** 

Para que o sistema valide as informações, confira a **Nova Senha** e clique no botão **Confirmar**.

| Alteração<br>Permite a alteração | de Senha<br>da tento do unifero topodo. |  |
|----------------------------------|-----------------------------------------|--|
| A Mudan                          | iça de Senha                            |  |
| Senha Atual                      |                                         |  |
| Confirme a M                     | Nova Senha                              |  |
| 67 Confirmer                     |                                         |  |
| 0                                |                                         |  |
| 9                                |                                         |  |
| 0                                |                                         |  |
| ·三                               |                                         |  |
| •                                |                                         |  |
|                                  |                                         |  |
|                                  |                                         |  |

| Consultar<br>dados cadastrais                                                                                   |                                                                                            | M<br>Dados Cadastra<br>Tados Cadastrais da Empresa | is                            |                                 |               |
|----------------------------------------------------------------------------------------------------|--------------------------------------------------------------------------------------------|----------------------------------------------------|-------------------------------|---------------------------------|---------------|
| Para ter acesso aos dados cadastrais<br>de sua empresa, selecione a opção<br><b>Consultar Dados Cadastrais.</b> | ا<br>پی<br>ب                                                                               | Empresas<br>Locação<br>GLOBAL TESTE                | Total de Registr              | os: 1                           | Operação<br>Q |
| Em Locação, selecione a empresa<br>e clique na <b>Lupa </b> , conforme<br>demonstra a figura ao lado.           | 9<br>(5)<br>12                                                                             | _                                                  |                               |                                 |               |
| Atenção: Caso seja necessário<br>realizar alguma alteração cadastral,<br>entre em contato conosco pelo e-mail:  | Dados Cadastrais<br>Data Calastrais<br>Pados Cadastrais<br>Rato Social<br>Roma, reture coa |                                                    | Mome Fantasia<br>st.004. 2531 | CNPJ<br>MIXLXX0000189           |               |
| Odonto@mapfresaude.com.br                                                                                       | Endereço<br>CEP<br>1233931<br>Bairos<br>Complementativa<br>Email                           | Endereço<br>Arracesta<br>Complemento<br>c.i.mi     | Cidade<br>Sacrado             | Männers<br>2007<br>Estado<br>50 |               |

| MI.                                                                                                    |                                                                                                    |                                                   |                    |               |                 |                |                | A - 🕸 Aumental Containte |
|----------------------------------------------------------------------------------------------------|----------------------------------------------------------------------------------------------------|---------------------------------------------------|--------------------|---------------|-----------------|----------------|----------------|--------------------------|
| Inclusão de Adesão                                                                                                    |                                                                                                    |                                                   |                    |               |                 |                |                |                          |
| Industie de Adestio Movim                                                                                                    | entução de Dependentes 🛛 /                                                                                                    | ubiração Cadastral                                | Movimentação       | de Plano Ext  | lusão de Adesão |                |                |                          |
| Preenche todon os datios da ficha cadas<br>Para imerir um dirpendiente clique no bo<br>Clicaedo no botão ">" da bara Trivefore<br>Clique no botão deadair para mesia a a<br>clique no botão deadair para mesia a | nni obaino.<br>Milo *** da barra de Dependenten, repl<br>n teni possível a incluição dos telefones<br>numentação para conta.<br>A constituição para conta. | ta a corração para cada depe<br>do permiticiánio. | ndente a sur musia |               |                 |                |                |                          |
| A Dados da Emoresa                                                                                                    | a margane and and a proper day.                                                                                                    |                                                   |                    |               |                 |                |                |                          |
| *Locacia                                                                                                    |                                                                                                    |                                                   |                    |               |                 |                |                |                          |
| GLOBAL TESTS                                                                                                    |                                                                                                    |                                                   |                    |               |                 |                |                |                          |
|                                                                                                    |                                                                                                    |                                                   |                    |               |                 |                |                |                          |
| M Dados Cadastrais                                                                                                    |                                                                                                    |                                                   |                    |               |                 |                |                |                          |
| *CPF                                                                                                    | Matrícula                                                                                                    | Carteirinita                                      |                    | RG            |                 | CNS            |                | "Sexe                    |
|                                                                                                    |                                                                                                    |                                                   |                    | -             |                 | in the later   |                | HI/ECIONE                |
| -Neme                                                                                                    |                                                                                                    | MILECONE_                                         | -                  | *Units Nancos | INNES .         | "NGINE IES MAR |                |                          |
| Email                                                                                                    |                                                                                                    | PIS/PASEP                                         |                    |               |                 |                |                |                          |
|                                                                                                    |                                                                                                    |                                                   |                    |               |                 |                |                |                          |
| The second second                                                                                                    |                                                                                                    |                                                   |                    |               |                 |                |                |                          |
| Endereço Residencial                                                                                                    |                                                                                                    |                                                   |                    |               |                 |                |                |                          |
| *CEP                                                                                                    | *Endereço                                                                                                    |                                                   |                    |               |                 |                | -Nomero        | Complementa              |
| *Bairro                                                                                                    |                                                                                                    | "Estado                                           |                    |               | *Chiada         |                |                |                          |
|                                                                                                    |                                                                                                    | SALE DIGHT                                        |                    |               | SELECIONE       |                |                |                          |
|                                                                                                    |                                                                                                    |                                                   |                    |               |                 |                |                |                          |
| Telefone(s)                                                                                                    |                                                                                                    |                                                   |                    |               |                 |                |                |                          |
|                                                                                                    |                                                                                                    |                                                   |                    |               |                 |                |                |                          |
|                                                                                                    |                                                                                                    |                                                   |                    |               |                 |                |                |                          |
| + Dados do Plano                                                                                                    | 1000                                                                                                    |                                                   |                    |               |                 |                | Loto Lank      |                          |
| Tipo de Vigência<br>SUECONE                                                                                                    | -FLORE                                                                                                    |                                                   | vidas              | Value.        | Vigencia        |                | nicio da Vigên | 14                       |
|                                                                                                    |                                                                                                    |                                                   |                    |               |                 |                |                |                          |
|                                                                                                    |                                                                                                    |                                                   |                    |               |                 |                |                |                          |

#### Movimentação cadastral

Para a inclusão de beneficiários, acesse a aba **Mov. Cadastral – Formulário.** 

Preencha todos os campos obrigatórios(\*) e clique no botão **Concluir**.

Nos próximos passos, você confere os tipos de movimentações e suas particularidades:

- Inclusão de Grupo Familiar e/ou Titular;
- Inclusão de Dependente;
- Alteração Cadastral;
- Alteração de Plano;
- Exclusão de Beneficiário.

**Lembrete:** A data de corte é todo dia 20, portanto, as movimentações processadas até essa data terão como vigência o 1º dia útil do mês subsequente. Após esse período, o processamento ficará para a próxima competência.

| Inclusão de Adesão                                                                                                    | Movimentação de Dependentes                                                                                                    | Alteração Cadastral                                              | Movimentação de Pl             | lano Exclusão de A | desão   |             |   |
|----------------------------------------------------------------------------------------------------|----------------------------------------------------------------------------------------------------|------------------------------------------------------------------|--------------------------------|--------------------|---------|-------------|---|
| Preencha todos os dados da fich<br>Para inserir um dependente cliq<br>Clicando no botão "+" da barra T<br>Clique no botão Concluir para er<br>Clique no botão Cancelar para ci | a cadastral abaixo.<br>ue no botão "+" da barra de Dependen<br>Felefones será possível a inclusão dos t<br>nvíar a movimentação para cesta.<br>ancelar a adesão realizada nessa tela. | tes, repita a operação para cada de<br>elefones do beneficiário. | ependente a ser incluído.      |                    |         |             |   |
| Dados da Empres                                                                                                    | sa                                                                                                    |                                                                  |                                |                    |         |             |   |
| *Locação                                                                                                    |                                                                                                    |                                                                  |                                |                    |         |             |   |
| GLOBAL TESTE                                                                                                    |                                                                                                    | +                                                                |                                |                    |         |             |   |
|                                                                                                    |                                                                                                    |                                                                  |                                |                    |         |             |   |
| Dados Cadastrais                                                                                                    | 5                                                                                                    |                                                                  |                                |                    |         |             |   |
| *CPF                                                                                                    | Matrícula                                                                                                    | Carteirinha                                                      | RG                             | CNS                |         | *Sexo       |   |
|                                                                                                    |                                                                                                    |                                                                  |                                |                    |         | SELECIONE   | + |
| *Nome                                                                                                    |                                                                                                    | *Estado Civil                                                    | *Data Nascimento               | *Nome da Mãe       |         |             |   |
|                                                                                                    |                                                                                                    | SELECIONE                                                        |                                |                    |         |             |   |
| Email                                                                                                    |                                                                                                    | PIS/PASEP                                                        | -                              |                    |         |             |   |
|                                                                                                    |                                                                                                    |                                                                  |                                |                    |         |             |   |
| a second and a second second                                                                                                    |                                                                                                    |                                                                  |                                |                    |         |             |   |
| *CEP                                                                                                    | *Endereço                                                                                                    |                                                                  |                                |                    | *Número | Complemento |   |
| *CEP<br>*Bairro                                                                                                    | *Endereço                                                                                                    | *Estado                                                          | "Cida                          | ade                | *Número | Complemento |   |
| *CEP<br>*Bairro                                                                                                    | *Endereço                                                                                                    | *Estado<br>SELECIONE                                             | *Cida<br>\$                    | ade<br>ECIONE      | *Número | Complemento | ÷ |
| *CEP                                                                                                    | *Endereço                                                                                                    | *Estado<br>SELECIONE                                             | *Cida<br>\$                    | ade<br>ECIONE      | *Número | Complemento | ÷ |
| *CEP                                                                                                    | *Endereço                                                                                                    | *Estado<br>SELECIONE                                             | *Cida<br>\$ SEU                | ade<br>ECIONE      | *Número | Complemento |   |
| *CEP<br>*Bairro                                                                                                    | *Endereço                                                                                                    | *Estado<br>SELECIONE                                             | *Cid:<br>\$ SEL                | ade<br>ECIONE      | *Número | Complemento | • |
| *CEP<br>*Bairro                                                                                                    | *Endereço                                                                                                    | *Estado<br>SELECIONE                                             | *Cida<br>\$ SEL                | ade<br>ECIONE      | *Número | Complemento | ÷ |
| *CEP<br>*Bairro                                                                                                    | *Endereço                                                                                                    | *Estado<br>SELECIONE                                             | *Cida<br>\$ SEL                | ade<br>ECIONE      | *Número | Complemento | ÷ |
| *CEP<br>*Bairro<br>Telefone(s)                                                                                                    | *Endereço                                                                                                    | *Estado<br>SELECIONE                                             | *Cid:<br>\$ SEL                | ade<br>ECIONE      | *Número | Complemento |   |
| *CEP<br>*Bairro<br>Telefone(s)<br>Dados do Plano<br>*Tipo de Vigência                                                                                                    | *Endereço                                                                                                    | *Estado<br>SELECIONE                                             | *Cida<br>‡ SEL<br>Valor Vigêr  | ade<br>ECIONE      | *Número | Complemento |   |
| *CEP<br>*Bairro<br>Telefone(s)<br>Dados do Plano<br>*Tipo de Vigência<br>SELECIONE +                                                                                           | *Endereço<br>*Plano<br>SELECIONE                                                                                                    | *Estado<br>SELECIONE<br>Vidas                                    | *Cida<br>* SEL<br>Valor Vigêr  | ade<br>ECIONE      | *Número | Complemento |   |
| *CEP<br>*Bairro<br>Telefone(s)<br>Dados do Plano<br>*Tipo de Vigência<br>SELECIONE +                                                                                           | *Endereço<br>*Plano<br>SELECIONE                                                                                                    | *Estado<br>SELECIONE<br>Vidas                                    | *Cida<br>¢ SELI<br>Valor Vigêr | ade<br>ECIONE      | *Número | Complemento | • |
| *CEP<br>*Bairro<br>Telefone(s)<br>Dados do Plano<br>*Tipo de Vigência<br>sELECIONE                                                                                             | *Endereço<br>*Plano<br>SELECIONE                                                                                                    | *Estado<br>SELECIONE<br>Vidas                                    | *Cida<br>sEL<br>Valor Vigêr    | ade<br>ECIONE      | *Número | complemento | : |

#### Inclusão de grupo familiar e/ou titular

| 01 | Para a inclusão de Grupo Familiar e/ou Titular,<br>selecione a opção <b>Inclusão de Adesão</b> ; | 05 | Selecione as opções: <b>Plano</b> e <b>Tipo de Vigência</b><br>e, em seguida, clique no botão <b>Concluir</b> .                             |
|----|--------------------------------------------------------------------------------------------------|----|----------------------------------------------------------------------------------------------------|
| 02 | Escolha a <b>Locação</b> (empresa) na qual irá realizar<br>a inclusão do beneficiário;           |    | Importante: Conclua esse processo somente se o beneficiário não tiver dependentes.                                                          |
| 03 | Preencha todos os campos obrigatórios(*);                                                        | 06 | Para inserir um dependente, clique no botão 🛨<br>da barra de <b>Dependentes</b> e repita a operação<br>para cada dependente a ser incluído. |
| 04 | Clique no botão 🛨 da barra Telefones<br>e insira um número com <b>DDD</b> .                      | 07 | Após preenchimento de todos os campos obrigatórios(*), clique no botão <b>Concluir</b> .                                                    |

| Inclusão de Adesão 01 M                                                                                                    | lovimentação d                                                                                | e Dependentes                                                                                | Alteração (                                                                                       | Cadastral                                             | Movimentação de P   | lano | Exclusão de Ad | lesão           |                    |
|----------------------------------------------------------------------------------------------------|-----------------------------------------------------------------------------------------------|----------------------------------------------------------------------------------------------|---------------------------------------------------------------------------------------------------|-------------------------------------------------------|---------------------|------|----------------|-----------------|--------------------|
| Movimentação de Dependentes: A<br>Alteração Cadastral: Através dos fi<br>Movimentação de Plano: Através<br>Exclusão de Adesão: Através dos fi | través dos filtros a<br>ltros abaixo selecio<br>los filtros abaixo se<br>ltros abaixo selecio | baixo selecione o t<br>one o titular que te<br>elecione o titular qu<br>one o titular que te | itular que terá seus o<br>rá seus dados cadast<br>ue terá seu plano alto<br>rá sua adesão excluío | dependentes alte<br>trais alterados.<br>erado.<br>da, | erados.             |      |                |                 |                    |
| Consulta de Bene                                                                                                    | ficiários                                                                                     |                                                                                              |                                                                                                   |                                                       |                     |      |                |                 |                    |
| Código do Beneficiário                                                                                                    | Matrícula                                                                                     |                                                                                              | CPF                                                                                               |                                                       | Nome do Beneficia   | ário |                | Locação         |                    |
| ·                                                                                                    |                                                                                               |                                                                                              |                                                                                                   |                                                       |                     |      |                | Selecione       |                    |
| Q Pesquisar                                                                                                    |                                                                                               |                                                                                              |                                                                                                   |                                                       |                     |      |                |                 |                    |
| Beneficiário(s)                                                                                                    |                                                                                               |                                                                                              |                                                                                                   |                                                       |                     |      |                |                 |                    |
| Código Nome                                                                                                    |                                                                                               |                                                                                              |                                                                                                   |                                                       |                     |      |                | Contrato        | Operação           |
| 20770 LUCAS BA                                                                                                    | RBOSA SERAFIM                                                                                 |                                                                                              |                                                                                                   |                                                       |                     |      |                | 8622            | •                  |
| 🗉 Dados da Adesão                                                                                                    |                                                                                               |                                                                                              |                                                                                                   |                                                       |                     |      |                |                 |                    |
|                                                                                                    |                                                                                               |                                                                                              | Titular:                                                                                          | LUCAS BA                                              | RBOSA SERAFIM       |      |                |                 |                    |
| 🗉 Dados do Plano                                                                                                    |                                                                                               |                                                                                              |                                                                                                   |                                                       |                     |      |                |                 |                    |
| *Tipo de Vigência:                                                                                                    | Normal                                                                                        | ۲                                                                                            |                                                                                                   |                                                       |                     |      |                |                 |                    |
| *Inicio de Vigência:                                                                                                    | 01/08/2019                                                                                    | Vigência:                                                                                    | 12                                                                                                | Plano:                                                | PERSONALE           |      | Vidas:         | 4               | Valor: RS 50,00    |
| Dependente(s)                                                                                                    |                                                                                               |                                                                                              |                                                                                                   |                                                       |                     |      |                |                 |                    |
| cos                                                                                                    | *Mag characteristic                                                                           |                                                                                              | Thioma                                                                                            |                                                       |                     |      |                |                 | Incluir Dependente |
| CPF                                                                                                    | Naschner                                                                                      | 110<br>(11)                                                                                  | Nome                                                                                              |                                                       |                     |      |                |                 |                    |
|                                                                                                    |                                                                                               |                                                                                              |                                                                                                   |                                                       |                     |      |                | Q Validar Inclu | são 🗲 Cancelar     |
| Dependente(s)                                                                                                    |                                                                                               |                                                                                              |                                                                                                   |                                                       |                     |      |                |                 |                    |
|                                                                                                    |                                                                                               |                                                                                              |                                                                                                   |                                                       |                     |      |                |                 | Incluir Dependente |
| latrícula                                                                                                    |                                                                                               | CNS                                                                                          |                                                                                                   |                                                       | CPF                 |      |                | RG              |                    |
|                                                                                                    |                                                                                               |                                                                                              |                                                                                                   |                                                       | 338.225.637-14      |      |                |                 |                    |
| Nome                                                                                                    |                                                                                               |                                                                                              | *Nascimento                                                                                       |                                                       | *Parentesco         |      | "Nome da Ma    | ăe.             |                    |
| NDEMI MARIA<br>Sexo                                                                                                    |                                                                                               | Estado Civil                                                                                 | 21/12/1990                                                                                        |                                                       | Selecione<br>E-mail |      |                |                 |                    |
| Selecione                                                                                                    | *                                                                                             | Selecione                                                                                    |                                                                                                   |                                                       |                     |      |                |                 |                    |
|                                                                                                    |                                                                                               |                                                                                              |                                                                                                   | <b>Q</b> Salvar                                       | ← Cancelar          |      |                |                 |                    |
|                                                                                                    |                                                                                               |                                                                                              |                                                                                                   |                                                       |                     |      |                |                 |                    |

#### Inclusão de dependente

05

| 01 | Quando o titular já estiver cadastrado e for necessário |
|----|---------------------------------------------------------|
|    | a inclusão somente do dependente, selecione             |
|    | a opção <b>Movimentação de Dependentes</b> .            |
| 02 | Preencha o <b>Nome</b> ou <b>CPF do Titular</b>         |
|    | e clique no botão <b>Pesquisar</b> .                    |

- Na sequência, os dados do beneficiário **Titular** aparecerão. Então, clique no botão **Operação**.
- Informe o Tipo de Vigência que será aplicado ao beneficiário dependente e clique no botão Incluir Dependente.

Informe o CPF, Data de Nascimento e Nome do Beneficiário Dependente, e clique no botão Validar Inclusão.

Preencha todos os campos obrigatórios(\*) e clique no botão Salvar. Para inserir outro dependente, clique no botão Incluir Dependente e repita a operação.

**Atenção:** Clique no botão Concluir somente após a inclusão de todos os dependentes.

#### Exclusão de grupo familiar e/ou titular

O1Para exclusão do Titular do<br/>plano, selecione a opçãoExclusão de Adesão.

Insira o Nome ou CPF e clique no botão Pesquisar. Ao aparecer os dados do beneficiário Titular, clique no botão Operação.

Selecione o **Período de Movimentação** e o **Motivo da Exclusão**. Depois, clique no botão **Concluir**.

03

| Inclusão de Adesão N                                                                                                    | lovimentação de Dependentes                                                                                                    | Alteração Cadastral                                                                                                    | Movimentação de Plan 01 | Exclusiio de Ac | iesão                           |        |        |
|----------------------------------------------------------------------------------------------------|----------------------------------------------------------------------------------------------------|----------------------------------------------------------------------------------------------------|-------------------------|-----------------|---------------------------------|--------|--------|
| Movimentação de Dependentes: A<br>Alteração Cadastral: Através dos fi<br>Movimentação de Plano: Através d<br>Exclusão de Adesão: Através d | ttravés dos filtros abalto selecione o t<br>litros abaixo selecione o tíbular que te<br>Sos filtros abaixo selecione o tíbular que<br>litros abaixo selecione o tíbular que te | itular que terá seus dependentas alter<br>ol anus dados cadastrais alterados,<br>asterii seu plano alterado,<br>rá sua adesilio excluída | rados.                  |                 |                                 |        |        |
| Consulta de Bene                                                                                                    | ficiários                                                                                                    |                                                                                                    |                         |                 |                                 |        |        |
| Código do Beneficiário                                                                                                    | Matrícula                                                                                                    | CPF                                                                                                    | Nome do Beneficiário    |                 | Locação                         |        |        |
|                                                                                                    |                                                                                                    |                                                                                                    |                         |                 | Selectone                       |        | -      |
| Q Pesquisar                                                                                                    |                                                                                                    |                                                                                                    |                         |                 |                                 |        |        |
| E Dados do Plano                                                                                                    |                                                                                                    |                                                                                                    |                         |                 |                                 |        |        |
| Periodo Movementação:                                                                                                    | SELECIONE *                                                                                                    | micio da Vigêncie:                                                                                                    |                         |                 | "Validade para<br>Cancelamento: |        |        |
| Tipe de Vigência                                                                                                    | PADRÃO                                                                                                    | Planu                                                                                                    | PERSONAL A              | Parcelac        | 6                               |        |        |
| Sisiema de Alendenenio:                                                                                                    | REDE CREDENCIADA                                                                                                    | Vigénces                                                                                                    | 12                      | Vidas:          | 2                               | Valor: | R\$ 30 |
| E Motivo da Exclusão                                                                                                    |                                                                                                    |                                                                                                    |                         |                 |                                 |        |        |
| 'Motivo da Exclusão;                                                                                                    |                                                                                                    |                                                                                                    |                         |                 |                                 |        |        |
| SELECIONE                                                                                                    |                                                                                                    |                                                                                                    |                         |                 |                                 |        |        |

## Exclusão de dependente

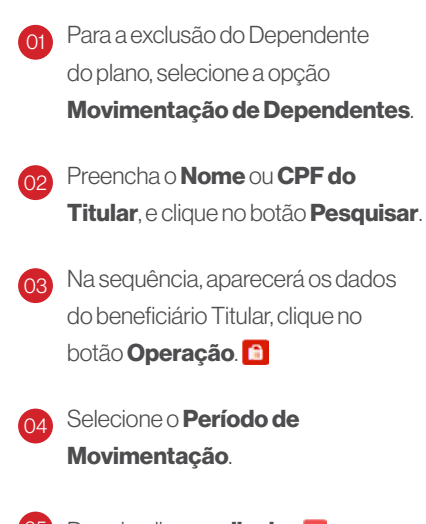

5 Depois, clique na **lixeira**. 🗐

lnsira o **Motivo da Exclusão** e clique em **Concluir**.

Atenção: No período de movimentação, sempre informe o **PERÍODO ATUAL**.

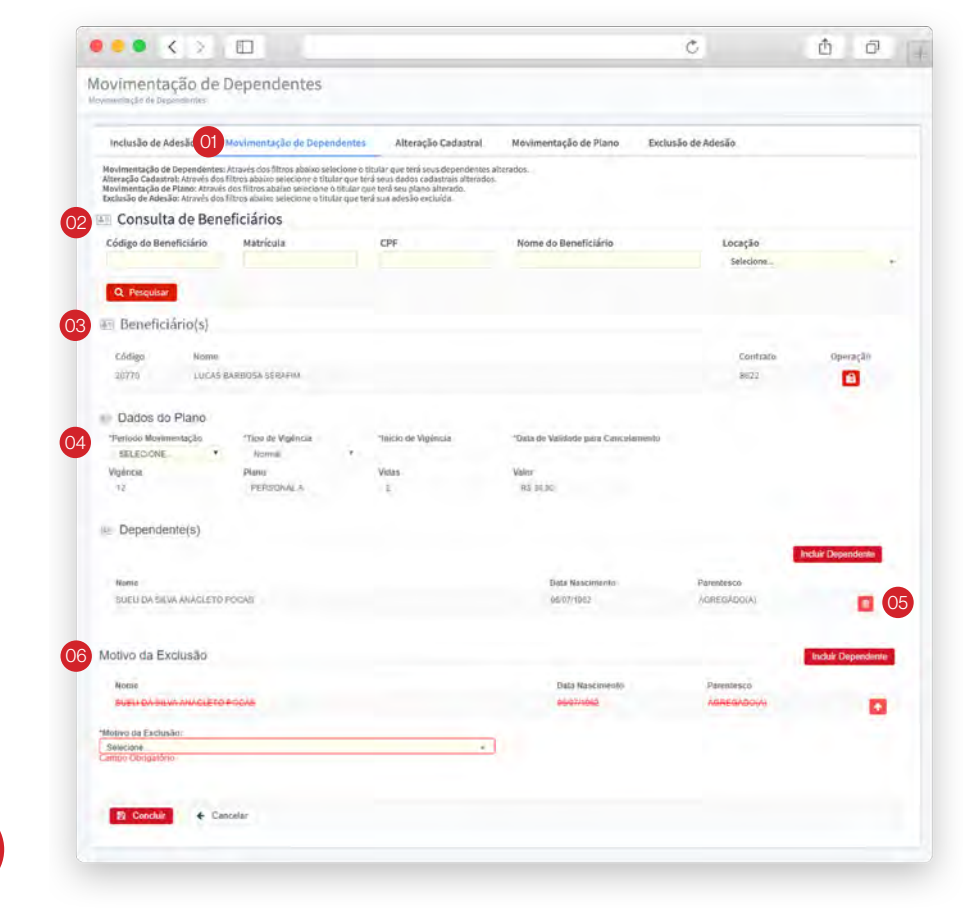

Alteração

# OI Para alterar dados cadastrais, selecione a opção

Alteração Cadastral.

Preencha o dado a ser alterado e clique no botão **Concluir**.

| Inclusão de Adesão                                                                                                    | Movimentação de Dependente                                                                                                    | O1 Alteração Cadastral                                                                                                    | Movimentação de Piano E | Exclusão de Adesi | io         |   |
|----------------------------------------------------------------------------------------------------|----------------------------------------------------------------------------------------------------|----------------------------------------------------------------------------------------------------|-------------------------|-------------------|------------|---|
| Novimentação de Dependentes:<br>Alteração Cadastral: Através dos f<br>Novimentação de Plano: Através<br>Exclusão de Adesão: Através dos f | Através dos filtros abaixo selecione o<br>litros abaixo selecione o titular que te<br>dos filtros abaixo selecione o titular que te<br>litros abaixo selecione o titular que te | titular que terá seus dependentes añ<br>irá seus dados cadastrais atterados.<br>une terá seu plano alterado,<br>erá sua adesão excluída. | terados.                |                   |            |   |
| Consulta de Bene                                                                                                    | eficiários                                                                                                    |                                                                                                    |                         |                   |            |   |
| Código do Beneficiário                                                                                                    | Matrícula                                                                                                    | CPF                                                                                                    | Nome do Beneficiário    |                   | ocação     |   |
|                                                                                                    |                                                                                                    |                                                                                                    |                         |                   | Selecione  | - |
| Q Pesquisar                                                                                                    |                                                                                                    |                                                                                                    |                         |                   |            |   |
| Dados Cadastrais                                                                                                    |                                                                                                    |                                                                                                    |                         |                   |            |   |
| Matricula                                                                                                    | PIS/PASEP                                                                                                    |                                                                                                    | HG.                     |                   | N5         |   |
| *CPF                                                                                                    | TNome<br>LUCAS BARBOSA SERAJIM                                                                                                    |                                                                                                    |                         |                   |            |   |
| *Data Nascimento                                                                                                    | *Sexo                                                                                                    | *Estado Civil                                                                                                    | *Nome da Mãe            |                   | mail       |   |
| 74/09/1988                                                                                                    | VEABORNO *                                                                                                    | SOLITEIHO                                                                                                    |                         |                   |            |   |
| 🖭 Endereço Residen                                                                                                    | cial                                                                                                    |                                                                                                    |                         |                   |            |   |
| *CEP                                                                                                    | *Endereço                                                                                                    |                                                                                                    |                         | *Número C         | omplemento |   |
| 64230-090                                                                                                    | R RUA DO OUVIDOR 480 QUADRI                                                                                                    | LS CASA #                                                                                                    |                         |                   |            |   |
| *Bairro                                                                                                    |                                                                                                    | *Estado                                                                                                    | *Cidade                 |                   |            |   |
| JARDHN DOS ALTOS                                                                                                    |                                                                                                    | São Paulo                                                                                                    | * BARUERI               |                   |            |   |
|                                                                                                    |                                                                                                    |                                                                                                    |                         |                   |            |   |
| Telefone(s)                                                                                                    |                                                                                                    |                                                                                                    |                         |                   |            |   |
|                                                                                                    |                                                                                                    |                                                                                                    |                         |                   |            |   |
|                                                                                                    |                                                                                                    |                                                                                                    |                         |                   |            |   |
| Dependente(s)                                                                                                    |                                                                                                    |                                                                                                    |                         |                   |            |   |
|                                                                                                    |                                                                                                    |                                                                                                    |                         |                   |            |   |

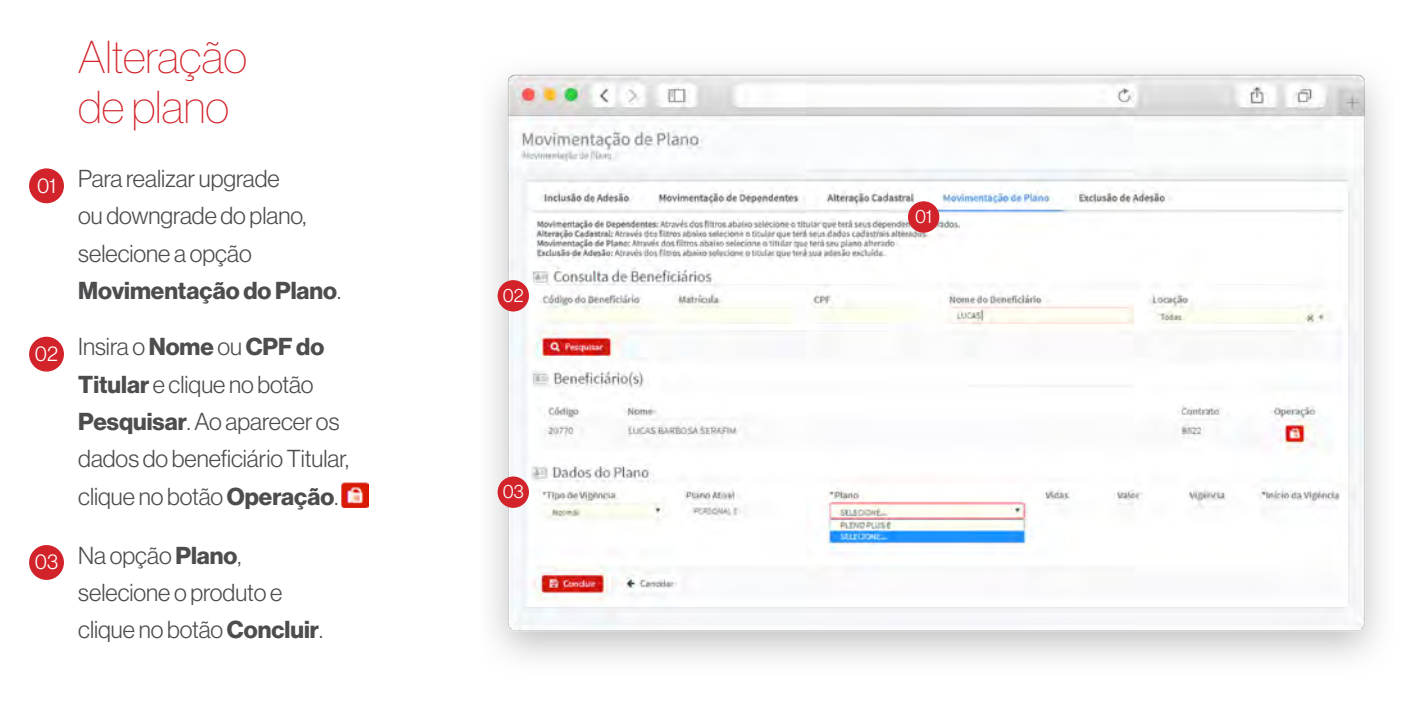

|   | Faturamento     | )            |             |        |                  |          |                  |                      |
|---|-----------------|--------------|-------------|--------|------------------|----------|------------------|----------------------|
|   | Fatura          | s de Conta   |             |        |                  |          |                  |                      |
| 4 | Data Vencimen   | to Titulares | Dependentes | Vidas  | Valor Bruto      | Desconto | Valor Líquido    | Operações            |
|   | 25/08/2019      | 30,344       | 11.204      | 41./48 | RS 1.723.480,00  | K\$ 0,00 | RS 1.723.480,00  |                      |
|   |                 |              |             |        |                  |          | de la            | Acres and and        |
|   |                 |              |             |        |                  |          | A+ A-            | 🕸 Aumentar Contraste |
| F | Faturamento     |              |             |        |                  |          |                  |                      |
|   | C Eaturas d     | e Conta      |             |        |                  |          |                  |                      |
|   | Data Vencimento | Titulares    | Dependentes | Vidas  | Valor Bruto      | Desconto | Valor Líquido    | Operações            |
|   | 25/08/2019      | 30.544       | 11.204      | 41.748 | R\$ 1.723.480,00 | R\$ 0,00 | R\$ 1.723,480,00 |                      |
|   | 25/07/2019      | 29.555       | 11.034      | 40.589 | R\$ 1.690.720,00 | R\$ 0,00 | R\$ 1.690.720,00 |                      |
|   | 25/06/2019      | 28.244       | 10.858      | 39.102 | R\$ 1.642.420,00 | R\$ 0,00 | R\$ 1.642.420,00 |                      |
|   | 25/05/2019      | 26.825       | 10.242      | 37.067 | R\$ 1.557.076,00 | R\$ 0,00 | R\$ 1.557.076,00 |                      |
|   | 25/04/2019      | 24.349       | 9.281       | 33.630 | R\$ 1.412.974,00 | R\$ 0,00 | R\$ 1.412.974,00 |                      |
|   | 25/03/2019      | 23.815       | 9.054       | 32.869 | R\$ 1.380.970,00 | R\$ 0,00 | R\$ 1.380,970,00 |                      |
|   | 25/02/2019      | 21.864       | 8.187       | 30.051 | R\$ 1.262.698,00 | R\$ 0,00 | R\$ 1.262.698,00 |                      |
|   |                 |              |             |        |                  |          |                  |                      |
|   |                 |              |             |        |                  |          |                  |                      |

#### Consultar dados cadastrais

Para consultar a relação de faturas emitidas, selecione a opção Consultar Faturas.

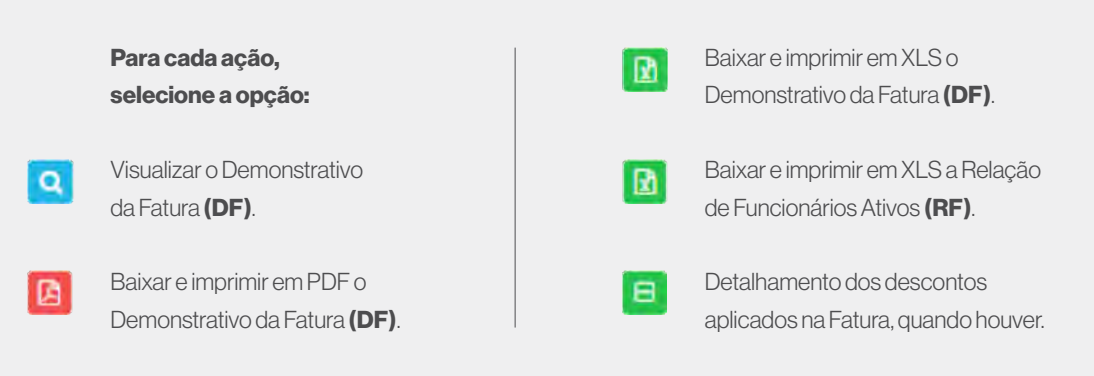

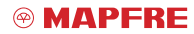

#### Beneficiários ativos

Para extrair a relação de Funcionários Ativos (RF), selecione a opção **Beneficiários Ativos.** 

Informe a **Locação** (empresa) e clique no botão **Pesquisar**.

Em seguida, o sistema apresentará a relação de todos os beneficiários ativos.

Para fazer o download, clique no botão **Arquivo Excel**.

| •  | Consulta de<br>Consulta e seleção do h |                | iários                                         |                                                       |                             |                     |           |          |            |                  |              |
|----|----------------------------------------|----------------|------------------------------------------------|-------------------------------------------------------|-----------------------------|---------------------|-----------|----------|------------|------------------|--------------|
|    | Decquisa                               | de Euroi       | onários                                        |                                                       |                             |                     |           |          |            |                  |              |
| -  | es resquisa                            | uerunci        | Jilarios                                       |                                                       |                             |                     |           |          |            |                  |              |
| 2+ | GLOBAL TESTE                           |                |                                                |                                                       |                             |                     |           |          |            |                  |              |
|    | Centro de Custo                        |                |                                                |                                                       |                             |                     |           |          |            |                  |              |
| 0  | Todos                                  |                |                                                |                                                       |                             |                     |           |          |            |                  |              |
|    | Pesquisar Q                            | Limpar Ø       |                                                |                                                       |                             |                     |           |          |            |                  |              |
| -0 | mound                                  |                |                                                |                                                       |                             |                     |           |          |            |                  |              |
|    | He Funcional                           | Titulama       |                                                | Distantester                                          |                             |                     |           |          |            | Fathmatha        | . Calura     |
| 0  |                                        | i              |                                                | Dependences                                           |                             |                     | VICAS     |          |            | ESCINALIVA       | pt-i         |
| •  | annue Ini essa                         | Annual Company |                                                |                                                       | Ti de fair constant         | in the second labor |           |          |            |                  |              |
|    | ATENÇAGE Caso<br>período, pois a       | cobrança das n | estas informações con<br>vesmas não estão cont | no referencia para previs<br>iempladas na relação abi | alo do faturamento<br>Noti. | o mensal, acre      | scente as | eventuae | s moviment | ações retroativa | is realizada |
| 9  |                                        |                |                                                |                                                       |                             |                     |           |          |            |                  |              |
|    | Tipo                                   | Código         | Matrícula                                      | Nome                                                  | Vinculo                     | Plano               | Vidas     | Parc     | Valor      | Cadastro         | Vigèn        |
| -  | TITULAR                                | 21401          | 539991                                         | IVANA                                                 | NÃO                         | PERSONAL            | 3         | 1        |            | 30/06/2019       | 30/06/2      |
|    |                                        |                |                                                |                                                       | INFORMADO                   | £                   |           |          |            |                  |              |
| =  | DEPENDENTE                             | 11664          | 559991                                         | DADK                                                  | NÃO                         | PERSONAL            | 0         | 1        |            | 20/06/2019       | 30,041/3     |
|    | And an and a second second             |                |                                                | Labora.                                               | 1.2m                        | montaluit           |           |          |            |                  | in mark      |
| -  | DEPENDENTE                             | 71003          | 2014/4/1                                       | and the                                               | INFORMADO                   | F                   | 0         |          |            | Soldevara        | -sulcally a  |
| =  |                                        |                |                                                |                                                       |                             |                     |           |          |            |                  | _            |
|    |                                        |                |                                                |                                                       |                             |                     |           |          |            |                  | 🗋 Anjuka     |
|    |                                        |                |                                                |                                                       |                             |                     |           |          |            |                  |              |
|    |                                        |                |                                                |                                                       |                             |                     |           |          |            |                  |              |
|    |                                        |                |                                                |                                                       |                             |                     |           |          |            |                  |              |
|    |                                        |                |                                                |                                                       |                             |                     |           |          |            |                  |              |

|   | M                                                                |                    | A + A - 🕸 Aumentar Contraste |
|---|------------------------------------------------------------------|--------------------|------------------------------|
|   | Busca de Rede                                                    |                    |                              |
|   | Por Cep                                                          | Por Região         | Por Minha Localização Atual  |
| ÷ | Encontrik um dektista t/rédenciado-<br>próximo ao seu EEP<br>CEP |                    |                              |
| D | Tipo de Serviço                                                  |                    |                              |
| P | SELECIONE O SERVIÇO DESEJADO                                     |                    |                              |
| • | Rede Credenciada                                                 | Alterações na Rede |                              |
|   | SELECIONE O PLANO                                                |                    |                              |
|   | Q, Pesquisar                                                     |                    |                              |
|   |                                                                  |                    |                              |
|   |                                                                  |                    |                              |
|   |                                                                  |                    |                              |
|   |                                                                  | MacBook            |                              |

#### Rede credenciada

Para localizar um dentista, selecione a opção **Rede Credenciada**.

A busca de prestadores poderá ser feita por:

- CEP
- Região
- Localização atual
- Feita a escolha, clique no botão **Pesquisar**.

#### Documentos

Na aba **Documentos**, você terá acesso ao:

- Manual do Beneficiário
- Formulário de Reembolso
- Tabela de Cobertura

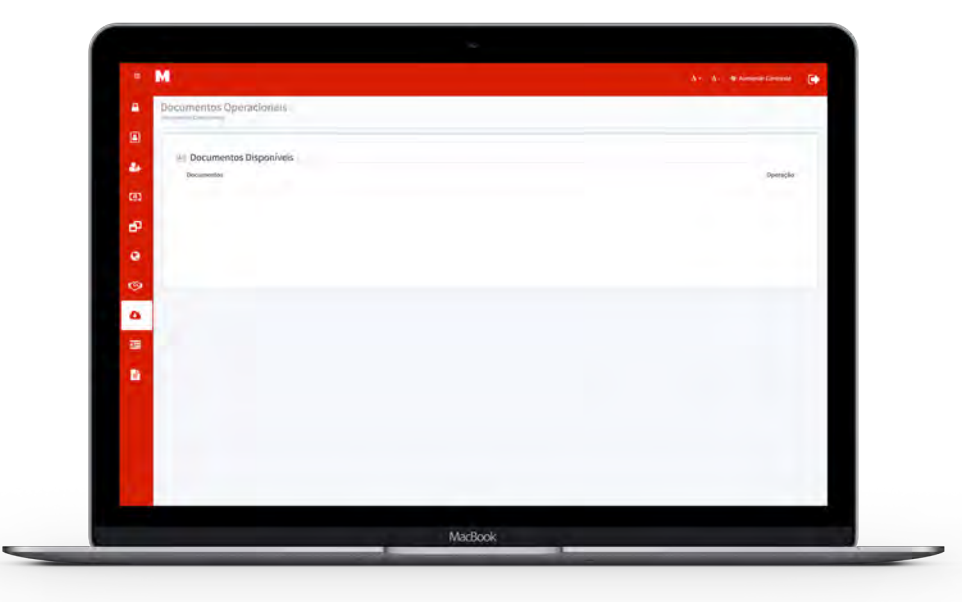

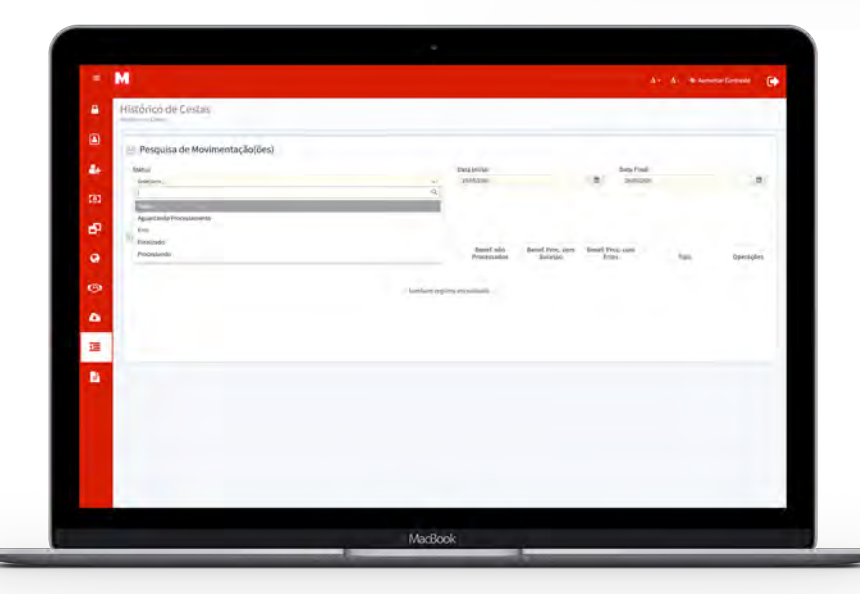

## Histórico de movimentação

Para acompanhar o processamento das movimentações, selecione a opção **Mov. Cadastral – Histórico**.

Clique no botão **Status** para selecionar o processo que deseja ter conhecimento.

Informe Data Inicial e Data Final.

#### Movimentação – via arquivo

As movimentações em grande quantidade poderão ser processadas via arquivo. Para este item, o processo ocorrerá pelo e-mail:

Odonto@mapfresaude.com.br

Assim que o processo de arquivo for liberado via Portal, a equipe de relacionamento da **MAPFRE Saúde - ODONTOLÓGICO** 

disponibilizará um novo Tutorial.

#### Atenção:

Em caso de dúvidas, entre em contato pelo e-ma odonto@mapfresaude.com.br ou ligue (11) 5111-2033 / (11) 5111-2024.

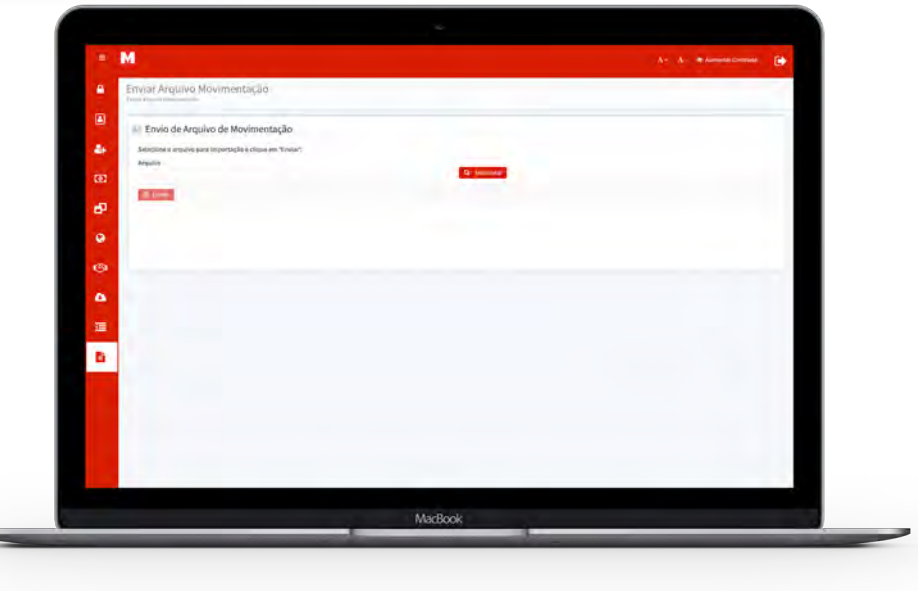

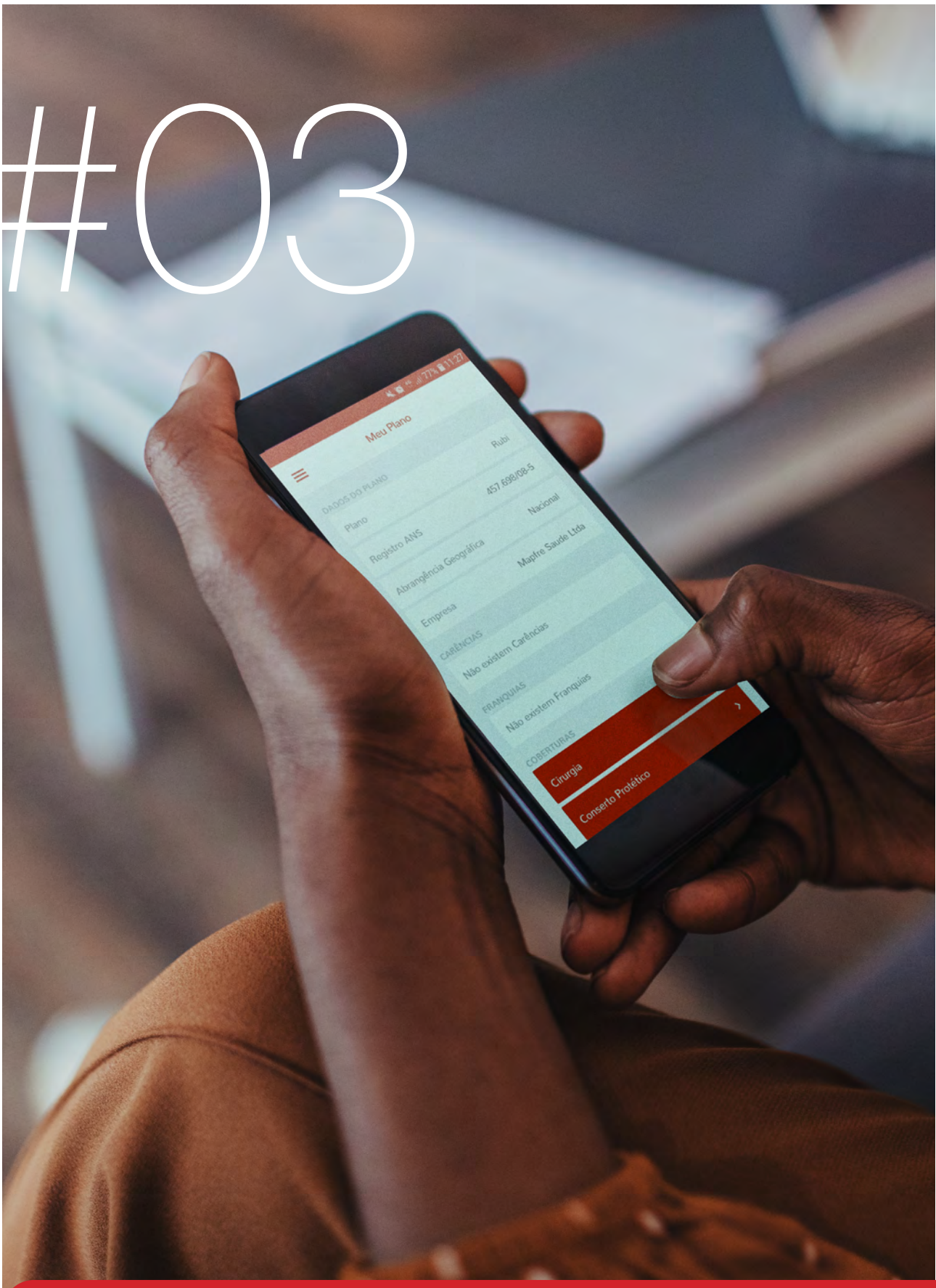

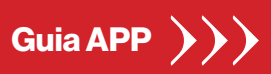

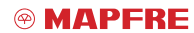

www.mapfre.com.br

Introdução

## Guia MAPFRE Saúde Odontológico

O **MAPFRE Saúde Odontológico** para **empresas** conta com planos odontológicos que contemplam as principais necessidades de tratamento, além do agendamento de consultas e realização de atendimentos de urgências e emergências.

Com o objetivo de auxiliar você em todos os momentos, a MAPFRE desenvolveu um guia com tudo o que precisa saber ao acessar a área do usuário no aplicativo MAPFRE Saúde Odontológico: do primeiro acesso ao app, passando por procedimentos cadastrais, alterações, serviços online e outras informações sobre o sistema.

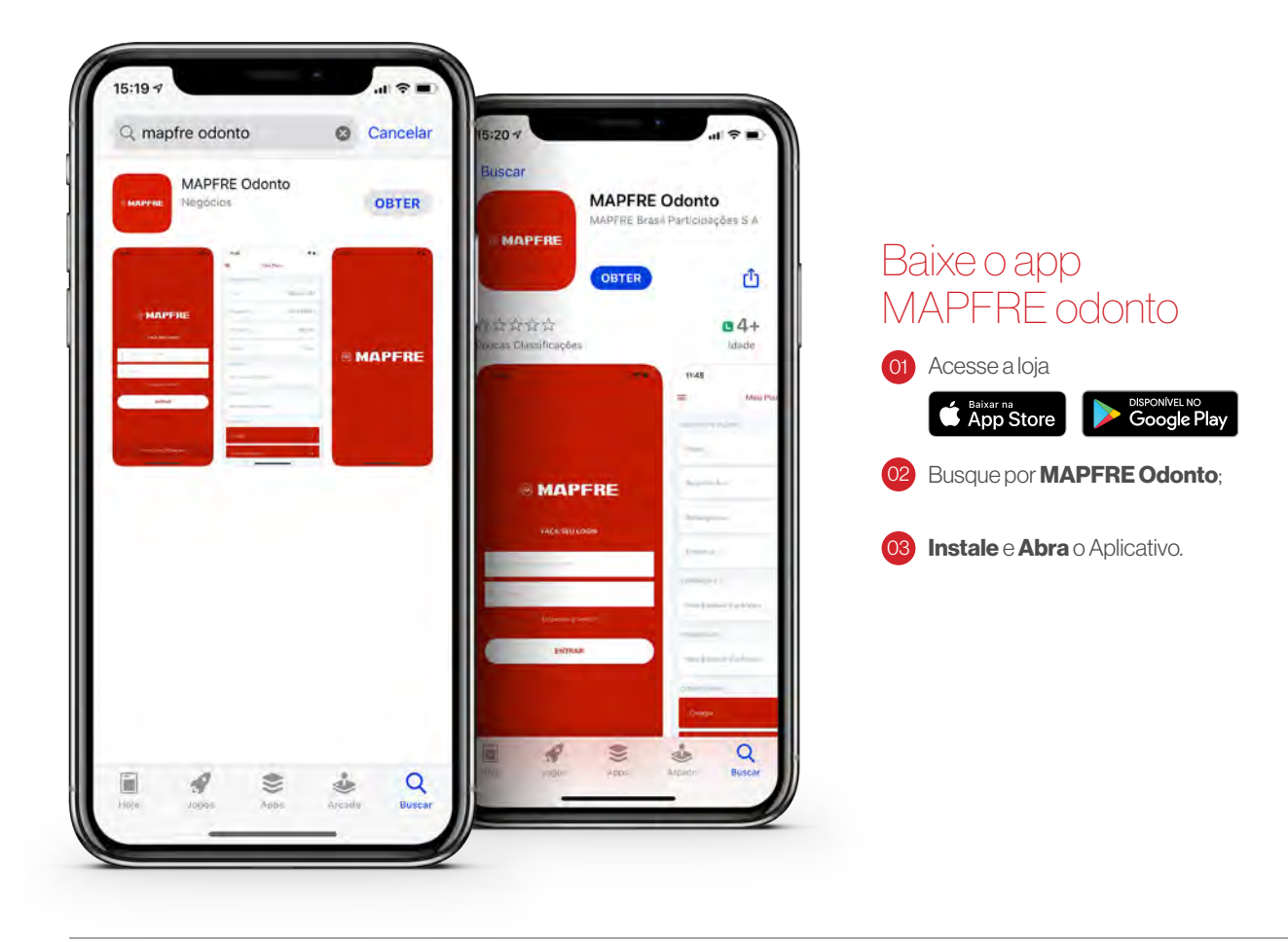

#### Primeiro Acesso

Clique no botão **Primeiro Acesso** e faça seu cadastro.

Preencha os campos CPF, Data de Nascimento, E-mail e Senha.

Após inserir um e-mail e senha válidos, clique no botão **Cadastrar**.

Após a conclusão do cadastro, o sistema irá gerar um **Código de Acesso**.

#### Lembrete:

Salve esse código, ele será solicitado sempre que desejar acessar a área logada do Portal.

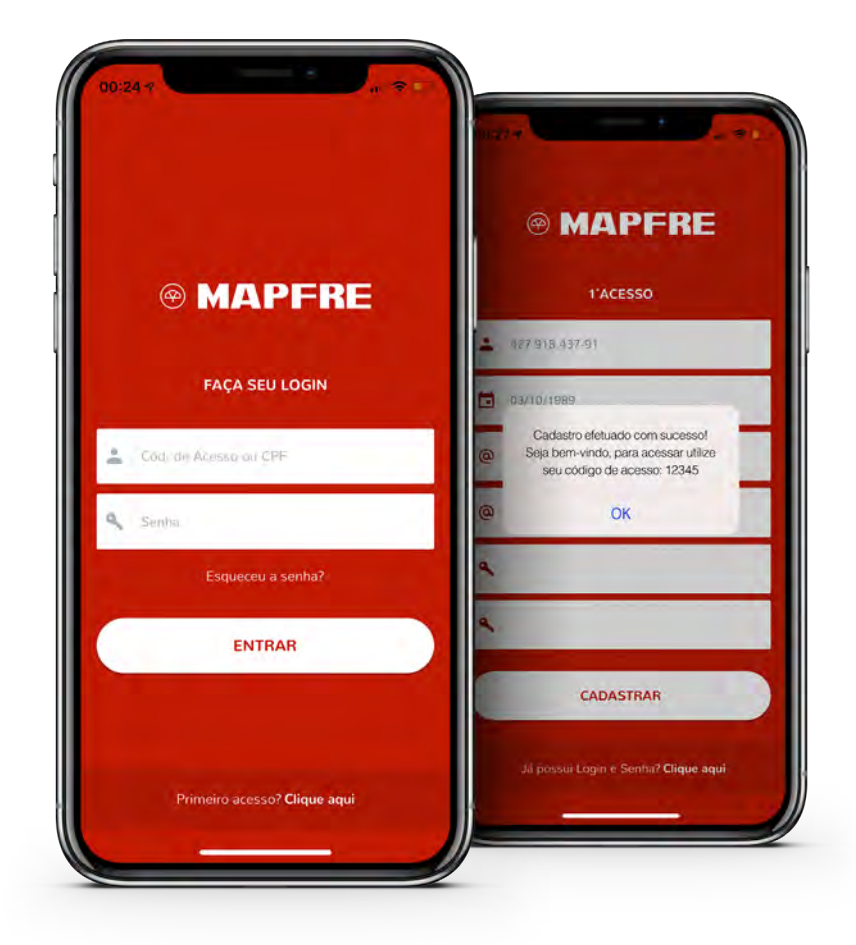

#### Faça seu login

Para realizar o login, preencha os campos com o número de **CPF** ou **Código de Acesso** obtido e a **Senha** cadastrada. Em seguida, clique no botão **Entrar**.

#### Na Home de navegação você terá acesso a:

- Busca de Rede por Geolocalização;
- Carteirinha Digital;
- Cobertura do Plano;
- Prontuário Virtual Histórico de Tratamento;
- Benefício Farmácia.

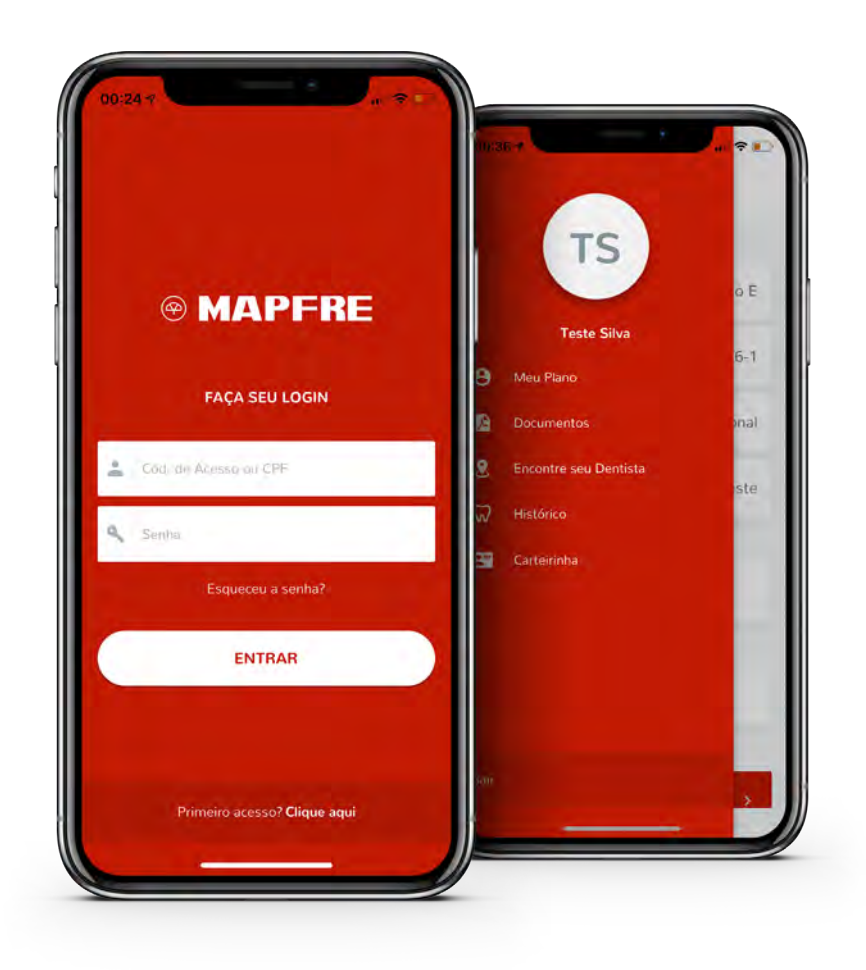

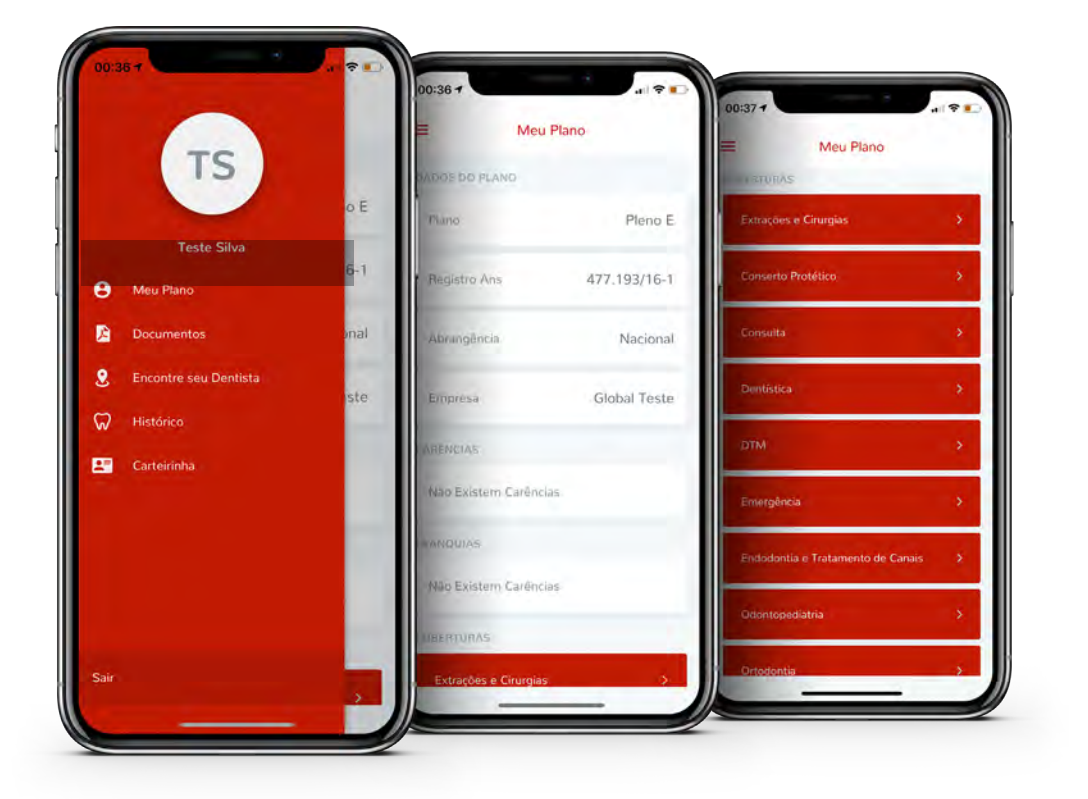

#### Meu plano

Selecione a opção **Meu Plano** para identificar o nome do seu Produto e registro ANS.

Nessa mesma tela, você terá acesso a todos os procedimentos que estão cobertos pelo seu plano.

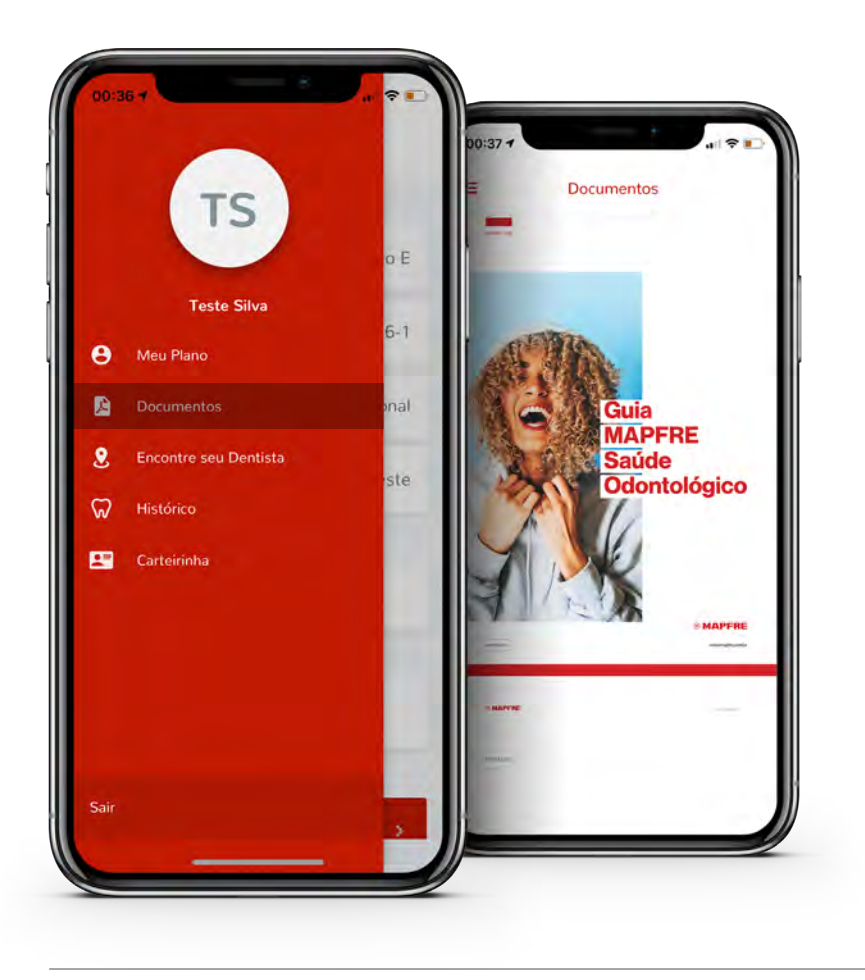

#### Documentos

Selecione a opção **Documentos** para ter acesso ao **Manual do Beneficiário**.

Por intermédio dele, você conhecerá os benefícios que o produto oferece, assim como as regras da Operadora MAPFRE Saúde.

#### Rede Credenciada

Para localizar um dentista, selecione a opção **Rede Credenciada**.

#### A busca de prestadores poderá ser feita por:

- CEP;
- Região;
- Localização atual.

Assim que tiver feito a escolha, clique no botão **Pesquisar**.

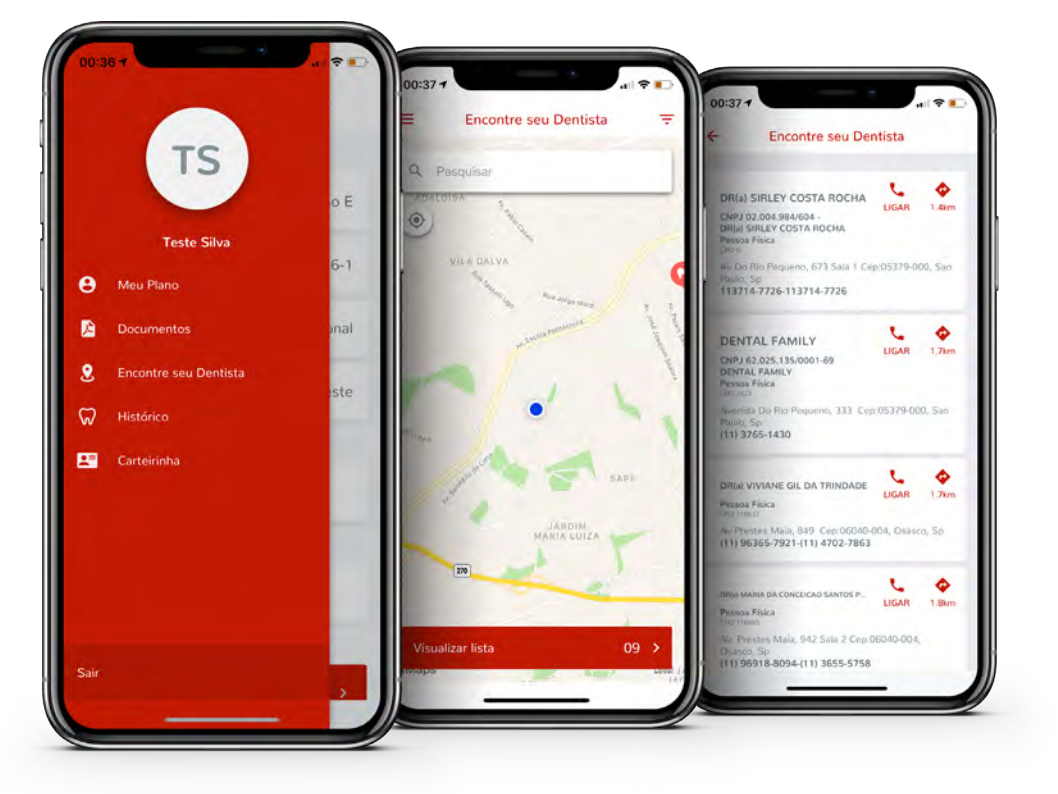

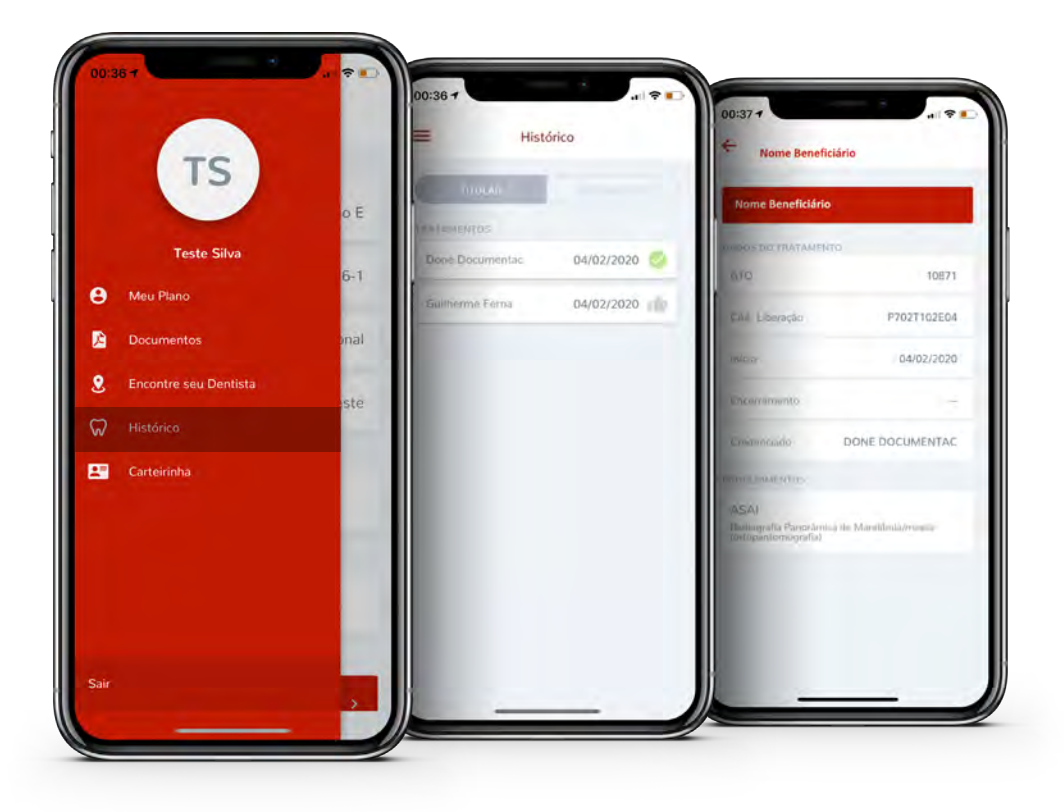

#### Histórico

Na aba **Histórico**, você terá acesso ao Histórico de Tratamento e Extração de Utilização.

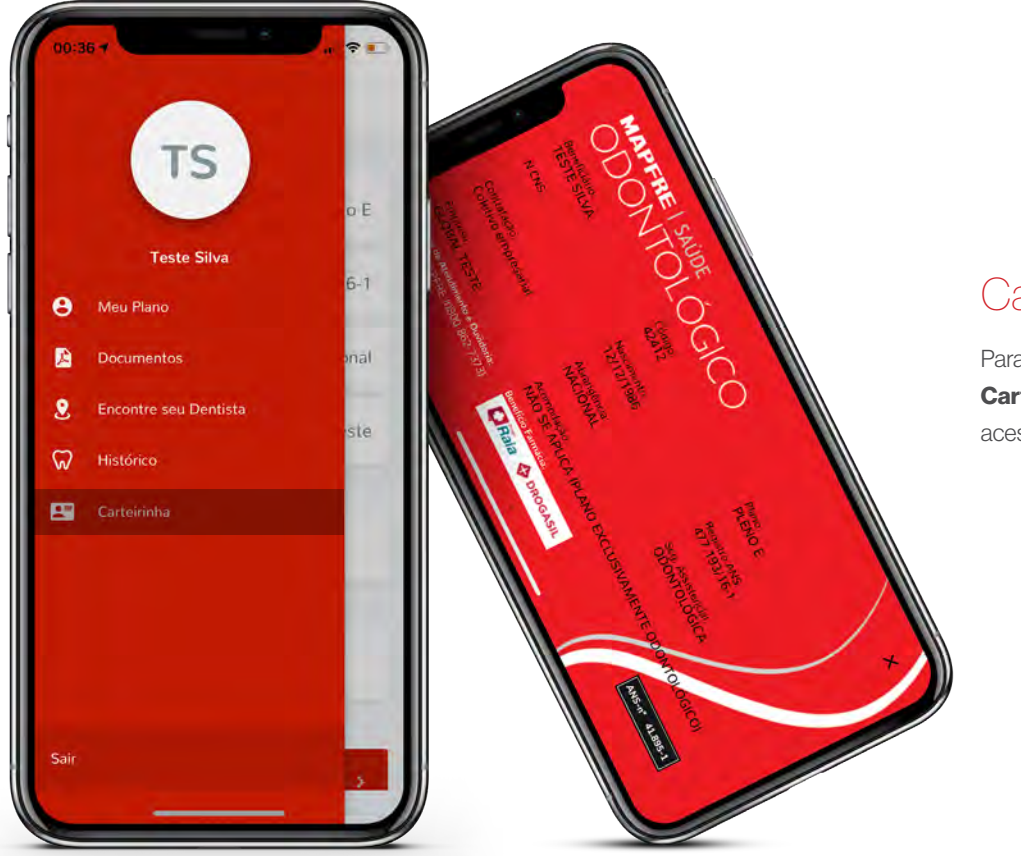

#### Carteirinha

Para ter acesso a sua **Carteirinha Digital**, basta acessar a aba **Carteirinha**.

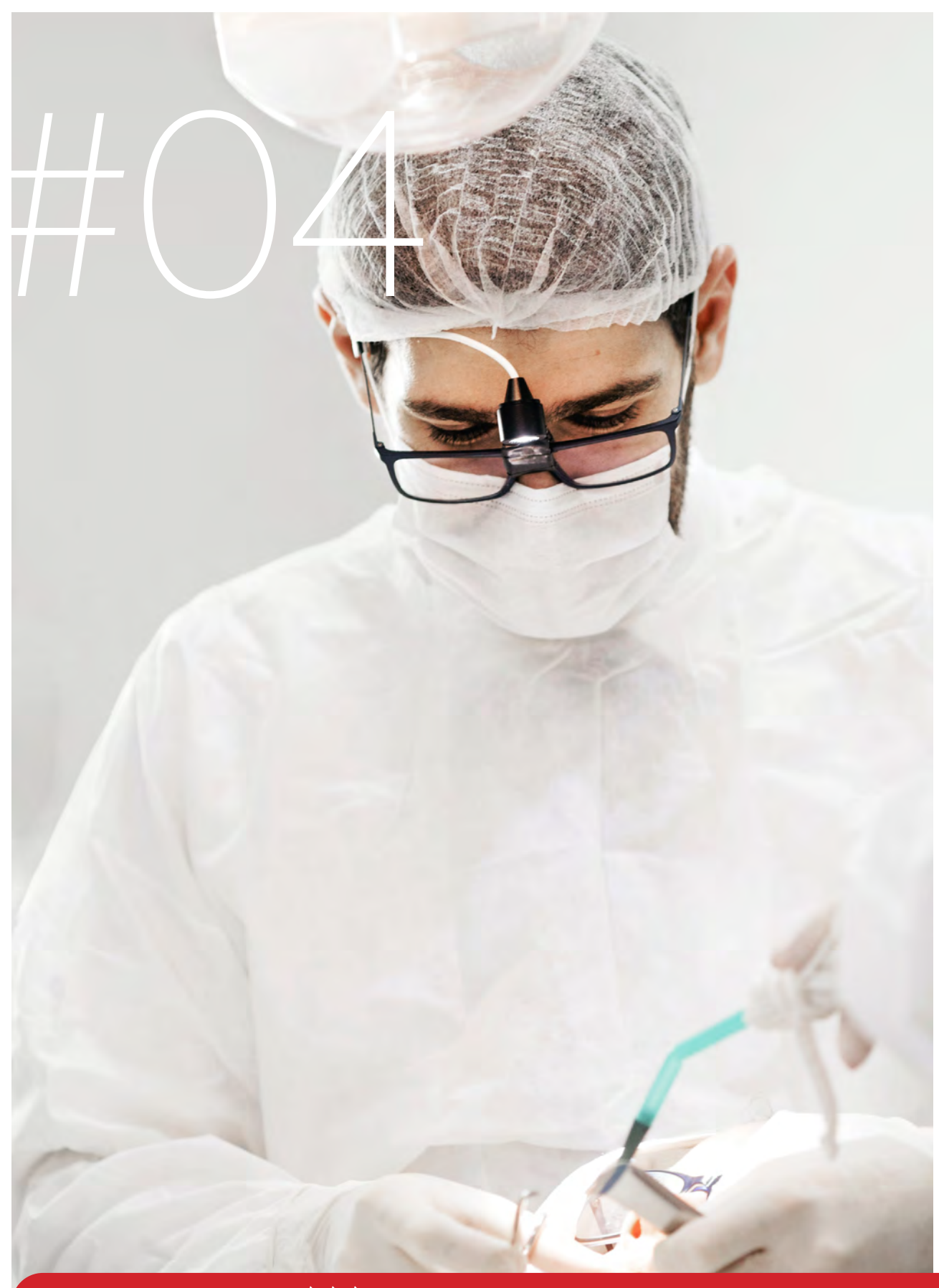

Manual de implantação ightarrow 
ightarrow 
ightarrow 
ightarrow 
ightarrow 
ightarrow 
ightarrow 
ightarrow 
ightarrow 
ightarrow 
ightarrow 
ightarrow 
ightarrow 
ightarrow 
ightarrow 
ightarrow 
ightarrow 
ightarrow 
ightarrow 
ightarrow 
ightarrow 
ightarrow 
ightarrow 
ightarrow 
ightarrow 
ightarrow 
ightarrow 
ightarrow 
ightarrow 
ightarrow 
ightarrow 
ightarrow 
ightarrow 
ightarrow 
ightarrow 
ightarrow 
ightarrow 
ightarrow 
ightarrow 
ightarrow 
ightarrow 
ightarrow 
ightarrow 
ightarrow 
ightarrow 
ightarrow 
ightarrow 
ightarrow 
ightarrow 
ightarrow 
ightarrow 
ightarrow 
ightarrow 
ightarrow 
ightarrow 
ightarrow 
ightarrow 
ightarrow 
ightarrow 
ightarrow 
ightarrow 
ightarrow 
ightarrow 
ightarrow 
ightarrow 
ightarrow 
ightarrow 
ightarrow 
ightarrow 
ightarrow 
ightarrow 
ightarrow 
ightarrow 
ightarrow 
ightarrow 
ightarrow 
ightarrow 
ightarrow 
ightarrow 
ightarrow 
ightarrow 
ightarrow 
ightarrow 
ightarrow 
ightarrow 
ightarrow 
ightarrow 
ightarrow 
ightarrow 
ightarrow 
ightarrow 
ightarrow 
ightarrow 
ightarrow 
ightarrow 
ightarrow 
ightarrow 
ightarrow 
ightarrow 
ightarrow 
ightarrow 
ightarrow 
ightarrow 
ightarrow 
ightarrow 
ightarrow 
ightarrow 
ightarrow 
ightarrow 
ightarrow 
ightarrow 
ightarrow 
ightarrow 
ightarrow 
ightarrow 
ightarrow 
ightarrow 
ightarrow 
ightarrow 
ightarrow 
ightarrow 
ightarrow 
ightarrow 
ightarrow 
ightarrow 
ightarrow 
ightarrow 
ightarrow 
ightarrow 
ightarrow 
ightarrow 
ightarrow 
ightarrow 
ightarrow 
ightarrow 
ightarrow 
ightarrow 
ightarrow 
ightarrow 
ightarrow 
ightarrow 
ightarrow 
ightarrow 
ightarrow 
ightarrow 
ightarrow 
ightarrow 
ightarrow 
ightarrow 
ightarrow 
ightarrow 
ightarrow 
ightarrow 
ightarrow 
ightarrow 
ightarrow 
ightarrow 
ightarrow 
ightarrow 
ightarrow 
ightarrow 
ightarrow 
ightarrow 
ightarrow 
ightarrow 
ightarrow 
ightarrow 
ightarrow 
ightarrow 
ightarrow 
ightarrow 
ightarrow 
ightarrow 
ightarrow 
ightarrow 
ightarrow 
ightarrow 
ightarrow 
ightarrow 
ightarrow 
ightarrow 
ightarrow 
ightarrow 
ightarrow

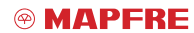

www.mapfre.com.br

Introdução

# Manual de implantação

Criamos um manual para facilitar o processo de implantação do contrato odontológico à sua instituição, firmando assim um prévio alinhamento operacional e gerencial.

## Parametrização em sistema

## Cadastro estipulante •

#### Cadastro beneficiário

#### Envio dos kits de boas-vindas

#### Faturamento (Fechamento)

#### Responsável: Implantação/Relacionamento

- Processo: Após o recebimento do contrato assinado, a MAPFRE Saúde valida as informações da ficha técnica (nome empresa, CNPJ, endereço completo, plano, valor per capita, tipo de contribuição, modalidade) e realiza o cadastro do estipulante (Cliente PJ) em sistema.
- **Prazo:** 7 dias úteis\*

\*Desde que as informações estejam completas.

#### Responsável: Cliente e Implantação/Relacionamento

- **Processo Cliente:** Preencher os campos obrigatórios de acordo com os critérios estabelecidos no layout de movimentação (1ª movimentação).
- **Prazo para envio da base:** até o dia 20 do mês, que antecede a vigência
- Processo MAPFRE Saúde: Recebe via e-mail o layout de movimentação com os dados dos beneficiários e realiza o cadastro em sistema.
   \*Desde que as informações estejam completas.
- Prazo para cadastro: até o dia 21 do mês, que antecede a vigência.

#### Responsável: Implantação/Relacionamento

- Processo Cartão Digital: Após o cadastro dos beneficiários em sistema e início de vigência, o beneficiário poderá gerar o Cartão Digital por meio do Portal MAPFRE ou Aplicativo MAPFRE Odonto.
- A MAPFRE encaminhará via e-mail os Tutoriais para acesso ao Portal e APP.
- Prazo: 2 dias úteis, após o cadastro de beneficiários em sistema.

#### Responsável: Financeiro

- Processo: De acordo com a Relação de Funcionários (RF) disponível no portal, a MAPFRE realiza o fechamento e emite a fatura contra o cliente. A nota fiscal e o boleto são encaminhados para o(s) e-mail(s) informado(s) no momento da contratação do plano.
- O vencimento da fatura ocorre todo dia 10 do mês.
- **Prazo:** Primeiro dia útil do mês de vigência.

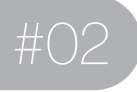

## Relacionamento com cliente

#### **Rotinas diárias**

**Responsável:** Cliente e Relacionamento

- Processo Cliente: Acessar o Portal MAPFRE Saúde, área logada Empresa e realizar a movimentação cadastral (inclusão, exclusão ou alteração) conforme "Tutorial Portal Empresa".
- Vigência do plano: dia 1 do mês subsequente ao mês de movimentação.
- Prazo para cadastro: até o dia 20 do mês, que antecede a vigência

\*Movimentação processada após essa data não entrará para atual vigência.

Listagem de conferência

Movimentação

cadastral

#### Responsável: Cliente e Relacionamento

- Processo: De acordo com a movimentação, é liberado no Portal MAPFRE Saúde, área logada Empresa, a Relação de Funcionário (RF) para conferência.
- Prazo para conferência: todo dia 21 do mês, que antecede a vigência
   \*Todas as correções que forem solicitadas posterior a essa data não serão processadas para a atual vigência.

#### **O3** Faturamento

#### Responsável: Financeiro

- Processo: De acordo com a Relação de Funcionários (RF) disponível no portal, é realizado o fechamento e emitida a fatura contra o cliente. A nota fiscal e o boleto são enviados para o(s) e-mail(s) informado(s) no momento da contratação do plano.
- Vencimento da fatura: todo dia 15 do mês.
- Prazo de faturamento: Primeiro dia útil do mês

Relatório gerencial

#### Responsável: Gestão de Sinistro

- Processo: A MAPFRE Saúde disponibiliza ao Cliente PJ
   o Relatório Gerencial contendo o perfil demográfico, evolução
   de vidas, faixa etária ANS, prêmio, valor de sinistro, sinistralidade,
   ranking dos maiores utilizadores, prestadores e região.
- O envio começa a partir do terceiro mês do início da vigência.
- Prazo de envio: O cronograma de envio é distribuído de acordo com o número de vidas.
- Acima de 100 vidas: envio mensal
- Abaixo de 100 vidas: envio trimestral

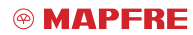

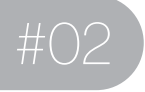

# Relacionamento com cliente

#### **Rotinas diárias**

Responsável: Gestão de Sinistro/Relacionamento

- Processo: De acordo com a agenda do cliente, a MAPFRE Saúde realiza comitê para discutir os principais temas de saúde bucal relacionados a sua população. Os comitês podem ser realizados presencialmente ou via call.
- **Prazo:** Sob demanda

#### Responsável: Gestão de Sinistro/Relacionamento

- **Processo:** De acordo com a agenda e necessidade do cliente, a MAPFRE Saúde realiza reuniões de alinhamentos dos principais temas relacionados à operação. As reuniões podem ser realizadas presencialmente ou via call.
- Prazo: Sob demanda

#### Responsável: Gestão de Sinistro/Relacionamento

- Processo: Anualmente, a MAPFRE Saúde organiza campanha de saúde bucal para atender a população e identificar as principais patologias. Para aderência à campanha é necessário atingir os critérios estabelecidos pela equipe técnica/administrativa.
- **Prazo:** Sob demanda e análise.

## de saúde

05 Comitê

<sup>66</sup> Cronograma de reuniões

## Campanha de saúde bucal

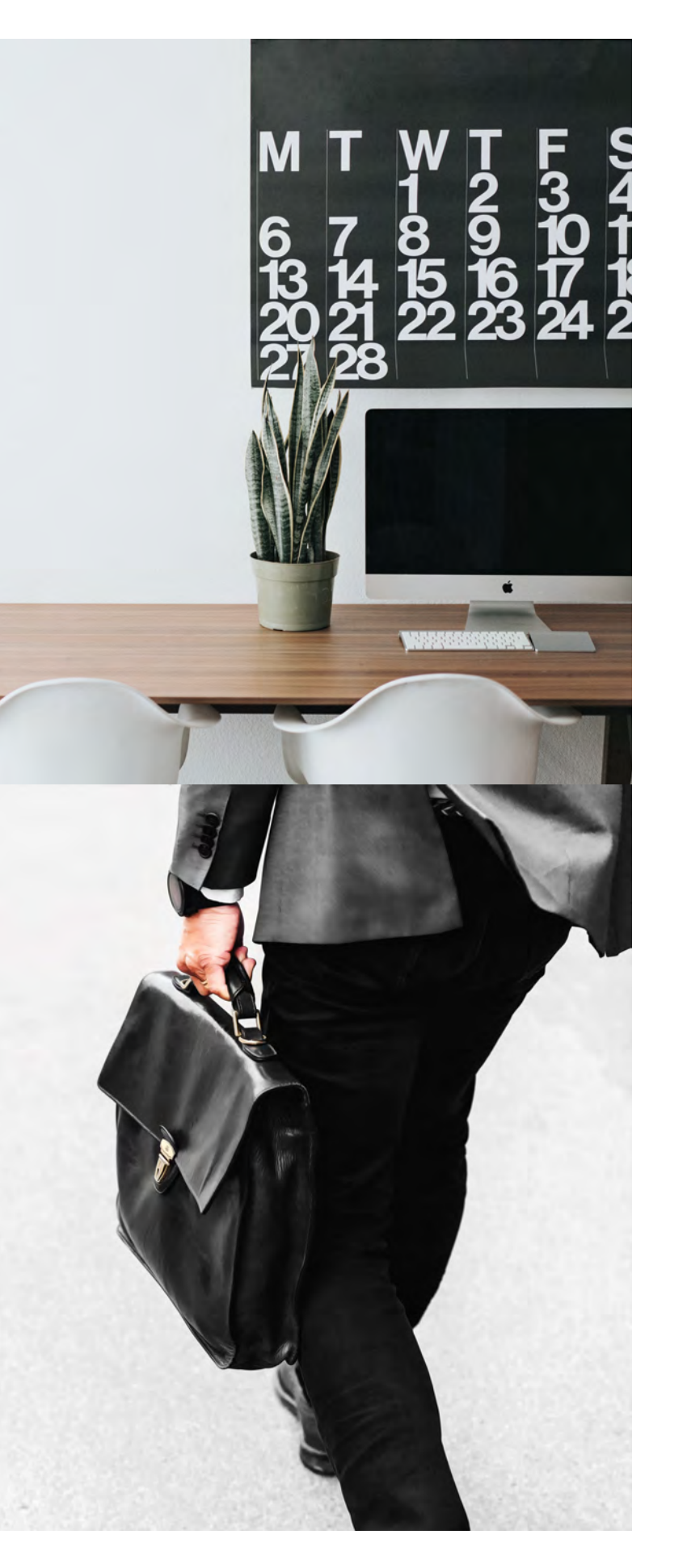

### Calendário de movimentação 2020

Acesse o Calendário de Movimentação 2020.

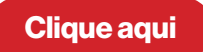

Especificação de troca de arquivos de movimentação cadastral de beneficiários

Acesse o Manual.

**Clique aqui** 

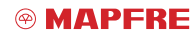

www.mapfre.com.br

Contatos

### MAPFRE | SAÚDE

#### Comunicação empresa/RH

Telefones: (11) 5111-2033 | (11) 5111-2024 E-mail: odonto@mapfresaude.com.br

#### Comunicação beneficiário

0800-862-7373

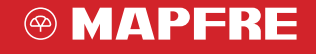

www.mapfre.com.br